# **Dell Latitude 5400**

Průvodce nastavením a specifikace

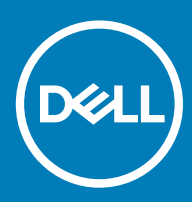

### Poznámky, upozornění a varování

- () POZNÁMKA: POZNÁMKA označuje důležité informace, které pomáhají lepšímu využití produktu.
- UPOZORNĚNÍ: UPOZORNĚNÍ poukazuje na možnost poškození hardwaru nebo ztráty dat a poskytuje návod, jak se danému problému vyhnout.
- 🗥 | VAROVÁNÍ: VAROVÁNÍ upozorňuje na potenciální nebezpečí poškození majetku, úrazu nebo smrti.

Revize: A00

© 2019 Dell Inc. nebo její dceřiné společnosti. Všechna práva vyhrazena. Dell, EMC a ostatní ochranné známky jsou ochranné známky společnosti Dell Inc. nebo dceřiných společností. Ostatní ochranné známky mohou být ochranné známky svých vlastníků.

# Obsah

| 1 Nastavení počítače                                      | 5  |
|-----------------------------------------------------------|----|
| 2 Vytvořte jednotku USB pro obnovení systému Windows      | 7  |
| 3 Přehled šasi                                            |    |
| Zobrazení displeje                                        |    |
| Pohled zleva                                              | 9  |
| Pohled zprava                                             | 9  |
| Pohled na opěrku pro dlaň                                 |    |
| Pohled zdola                                              | 11 |
| Klávesové zkratky                                         | 11 |
| 4 Technické údaje                                         | 13 |
| Systémové informace                                       | 13 |
| Processor                                                 |    |
| Paměť                                                     | 14 |
| Skladovací                                                | 14 |
| Konektory na základní desce                               | 14 |
| Čtečka paměťových karet                                   | 15 |
| Audio                                                     |    |
| Grafická karta                                            |    |
| Kamera                                                    |    |
| Komunikace                                                |    |
| Mobilní širokopásmové připojení                           | 17 |
| Bezdrátové připojení                                      |    |
| Porty a konektory                                         | 17 |
| Displej                                                   | 17 |
| Klávesnice                                                |    |
| Dotyková podložka                                         |    |
| Čtečka otisků prstů – volitelně                           |    |
| Operační systém                                           |    |
| Baterie                                                   |    |
| Napájecí adaptér                                          |    |
| Parametry snímače a ovládacích prvků                      | 21 |
| Rozměry a hmotnost                                        | 21 |
| Okolí počítače                                            |    |
| Security (Zabezpečení)                                    |    |
| Možnosti zabezpečení – kontaktní čtečka čipových karet    | 23 |
| Možnosti zabezpečení – bezkontaktní čtečka čipových karet | 24 |
| Zabezpečovací software                                    |    |
| 5 Software                                                | 27 |
| Stažení ovladačů systému                                  |    |

| 6 Konfigurace systému                                                | 28 |
|----------------------------------------------------------------------|----|
| Spouštěcí nabídka                                                    |    |
| Navigační klávesy                                                    |    |
| Funkce Boot Sequence                                                 | 29 |
| Možnosti nástroje System setup (Nastavení systému)                   |    |
| Obecné možnosti                                                      | 29 |
| Systémové informace                                                  |    |
| Grafika                                                              |    |
| Security (Zabezpečení)                                               |    |
| Secure boot                                                          |    |
| Intel Software Guard Extensions                                      |    |
| Performance (Výkon)                                                  |    |
| Řízení spotřeby                                                      | 35 |
| POST behavior                                                        |    |
| Možnosti správy                                                      |    |
| Virtualization support (Podpora virtualizace)                        |    |
| Bezdrátové připojení                                                 |    |
| Obrazovka Maintenance (Údržba)                                       | 39 |
| System Logs (Systémové protokoly)                                    |    |
| Aktualizace systému BIOS ve Windows                                  |    |
| Aktualizace systému BIOS v systémech s povoleným softwarem BitLocker | 40 |
| Aktualizace systému BIOS pomocí disku flash USB                      | 40 |
| Systémové heslo a heslo pro nastavení                                | 41 |
| Přiřazení hesla nastavení systému                                    | 41 |
| Odstranění nebo změna stávajícího hesla k nastavení systému          | 42 |
| 7 Získání pomoci                                                     | 43 |
| Kontaktování společnosti Dell                                        | 43 |

# Nastavení počítače

1 Připojte napájecí adaptér a stiskněte tlačítko napájení.

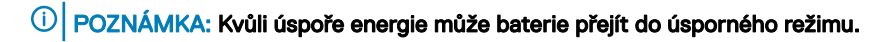

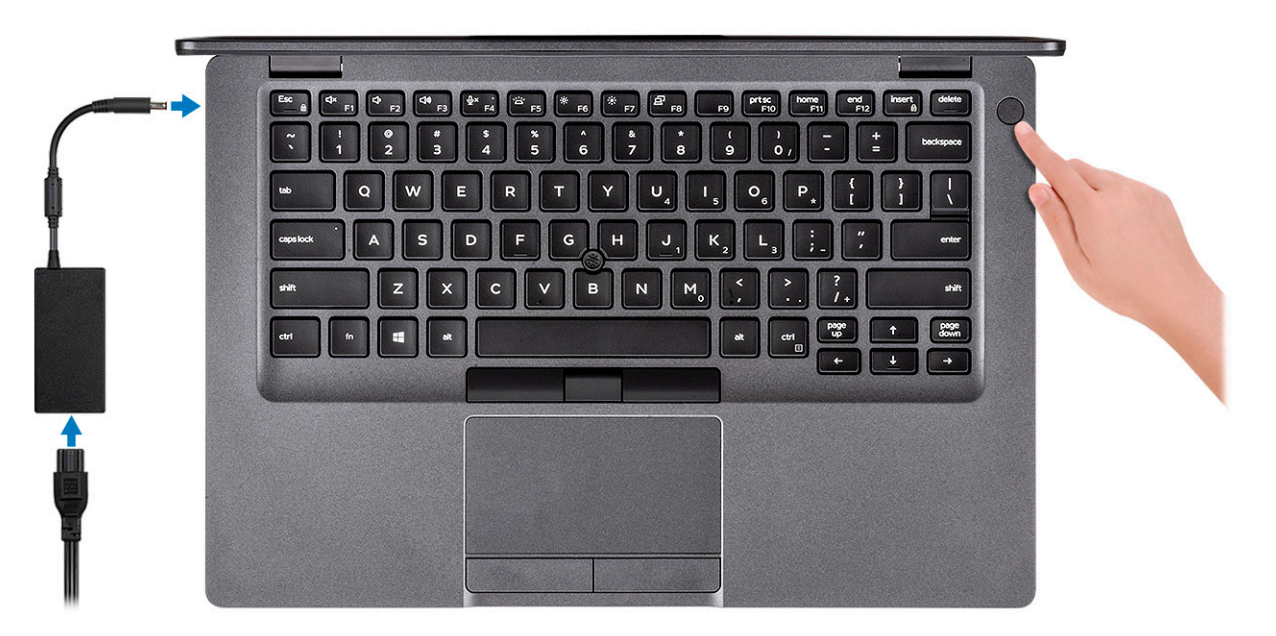

2 Dokončete nastavení systému Windows.

Postupujte podle pokynů na obrazovce a dokončete nastavení. Při nastavování společnost Dell doporučuje:

Připojit se k síti kvůli aktualizacím systému Windows.

### POZNÁMKA: Pokud se připojujete k zabezpečené bezdrátové síti, zadejte po vyzvání heslo pro přístup k bezdrátové síti.

- · Jestliže jste připojeni k internetu, přihlaste se nebo vytvořte účet Microsoft. Nejste-li připojeni k internetu, vytvořte si účet offline.
- Na obrazovce Support and Protection (Podpora a ochrana) zadejte kontaktní údaje.
- 3 Vyhledejte a využijte aplikace Dell z nabídky Start v systému Windows doporučeno.

#### Tabulka 1. Vyhledání aplikací Dell

| Aplikace Dell | Podrobnosti                                    |
|---------------|------------------------------------------------|
|               |                                                |
|               | Registrace produktu Dell                       |
|               | Zaregistrujte svůj počítač u společnosti Dell. |
|               |                                                |

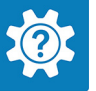

Přístup k nápovědě a podpoře pro váš počítač.

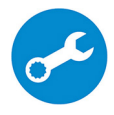

#### SupportAssist

Proaktivně kontroluje stav hardwaru a softwaru systému.

 POZNÁMKA: Záruku můžete obnovit nebo upgradovat kliknutím na datum konce záruky v nástroji SupportAssist.

#### Aplikace Dell Update

Aktualizuje počítač pomocí kritických záplat a důležitých ovladačů zařízení, jakmile jsou k dispozici.

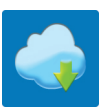

#### Služba Dell Digital Delivery

Stahujte softwarové aplikace včetně zakoupených, avšak předem nenainstalovaných programů.

4 Vytvořte jednotku pro obnovení systému Windows.

POZNÁMKA: Doporučuje se vytvořit jednotku pro obnovení, s níž lze vyřešit potíže a problémy, které se mohou v systému Windows objevit.

Více informací naleznete v článku Vytvoření jednotky USB pro obnovení systému Windows.

# Vytvořte jednotku USB pro obnovení systému Windows

2

Vytvořte jednotku pro obnovení, s níž lze vyřešit potíže a problémy, které se mohou v systému Windows objevit. K vytvoření jednotky pro obnovení je potřeba prázdný disk USB s kapacitou nejméně 16 GB.

- (i) POZNÁMKA: Dokončení procesu může trvat až hodinu.
- (i) POZNÁMKA: Následující kroky se mohou lišit podle verze nainstalovaného systému Windows. Nejnovější pokyny naleznete na stránce Podpory společnosti Microsoft.
- 1 Připojte jednotku USB k počítači.
- 2 Ve vyhledávacím poli systému Windows vložte Obnovení.
- 3 Ve výsledcích vyhledávání klikněte na Vytvořit jednotku pro obnovení systému. Zobrazí se okno Řízení uživatelských účtů.
- Pokračujte kliknutím na tlačítko Ano.
   Zobrazí se okno Jednotka pro obnovení.
- 5 Zvolte Zálohovat systémové soubory na jednotku pro obnovení a klikněte na Další.
- Zvolte Jednotka USB flash a klikněte na Další.
   Objeví se zpráva, že všechna data na jednotce USB flash budou smazána.
- 7 Klikněte na možnost **Create** (Vytvořit).
- 8 Klikněte na tlačítko **Finish** (Dokončit).

Více informací o opakované instalaci systému Windows pomocí jednotky USB pro obnovení naleznete v části Odstraňování problémů v servisním manuálu k vašemu produktu na stránce www.dell.com/support/manuals.

# Přehled šasi

#### Témata:

- Zobrazení displeje
- Pohled zleva
- Pohled zprava
- · Pohled na opěrku pro dlaň
- Pohled zdola
- · Klávesové zkratky

# Zobrazení displeje

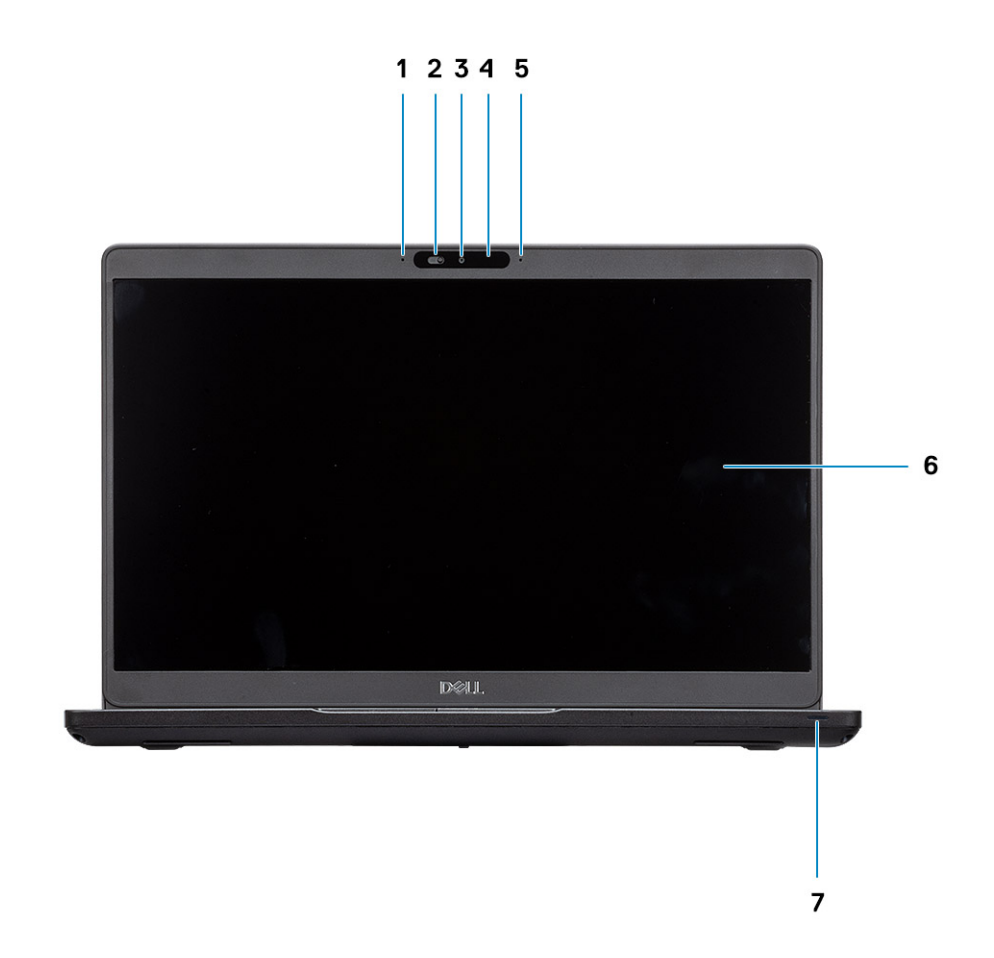

- 1 Digitální mikrofon
- 3 Kamera
- 5 Digitální mikrofon

- 2 Závěrka SafeView
- 4 Kontrolka stavu kamery
- 6 Displej

# Pohled zleva

123 4

- 1 Port konektoru napájení
- 3 USB 3.11. generace

# Pohled zprava

- 2 Port USB 3.1 2. generace (USB typu C) s portem DisplayPort/Thunderbolt (volitelně)
- 4 Čtečka čipových karet (volitelná)

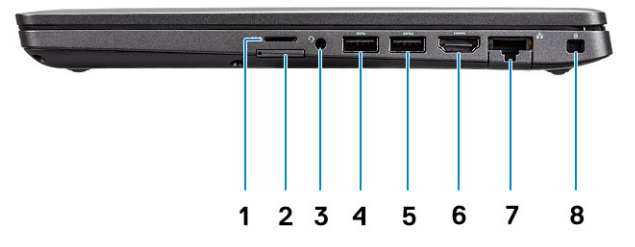

- 1 Čtečka karet microSD
- 3 Port náhlavní soupravy / mikrofonu
- 5 Port USB 3.11. generace s technologií PowerShare
- 7 Síťový port

- 2 Slot karty micro SIM
- 4 Port USB 3.1 1. generace
- 6 Port HDMI
- 8 Slot pro klínový bezpečnostní zámek

# Pohled na opěrku pro dlaň

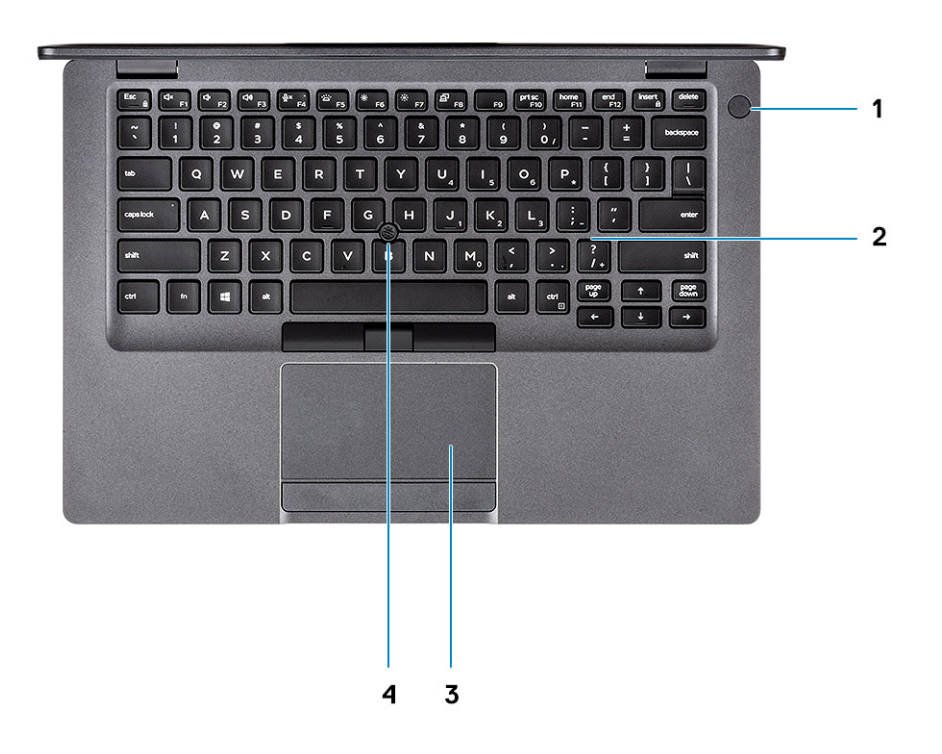

- 1 Tlačítko napájení s volitelnou čtečkou otisků prstů
- 3 Dotyková podložka

- 2 Klávesnice
- 4 Trackstick (volitelně)

# Pohled zdola

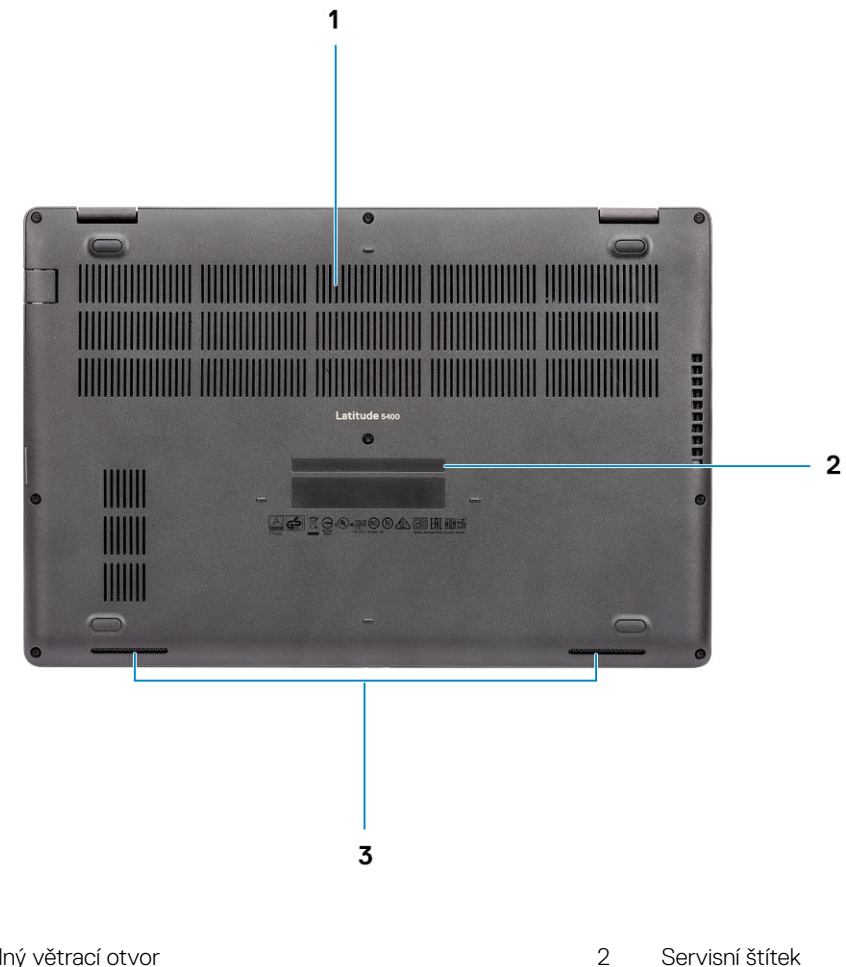

- Tepelný větrací otvor 1
- 3 Reproduktory

# Klávesové zkratky

() POZNÁMKA: Znaky na klávesnici se mohou lišit v závislosti na její jazykové konfiguraci. Klávesy, které se používají pro klávesové zkratky, zůstávají stejné pro všechny jazykové konfigurace.

#### Tabulka 2. Seznam klávesových zkratek

| Klávesy  | Popis                            |
|----------|----------------------------------|
| Fn + Esc | Zapnout/vypnout zámek klávesy Fn |
| Fn + F1  | Ztlumit zvuk                     |
| Fn + F2  | Snížit hlasitost                 |
| Fn + F3  | Zvýšit hlasitost                 |
| Fn + F4  | Ztlumení mikrofonu               |

| Klávesy   | Popis                                 |
|-----------|---------------------------------------|
| Fn + F5   | Zapnutí/vypnutí podsvícení klávesnice |
| Fn + F6   | Snížit jas                            |
| Fn + F7   | Zvýšit jas                            |
| Fn + F8   | Přepnout na externí displej           |
| Fn + F10  | Vytisknout obrazovku                  |
| Fn + F11  | Začátek řádku                         |
| Fn + 12   | Konec řádku                           |
| Fn + Ctrl | Otevřít nabídku aplikace              |

# Technické údaje

(i) POZNÁMKA: Nabídka se liší podle regionu. Následující specifikace obsahují pouze informace, které musí být s počítačem dodány dle zákona. Chcete-li si přečíst další informace o konfiguraci počítače, otevřete v systému Windows Nápovědu a podporu a zvolte možnost zobrazit informace o počítači.

# Systémové informace

#### Tabulka 3. Systémové informace

| Funkce                     | Technické údaje         |
|----------------------------|-------------------------|
| Čipová sada                | Integrováno v procesoru |
| Šířka datové sběrnice      | 64 bitů                 |
| Flash EPROM (paměť)        | 16/32 MB                |
| Sběrnice PCle              | Podporuje až Gen3       |
| Frekvence externí sběrnice | Až 8 GT/s               |

### Processor

() NOTE: Počty procesorů nejsou měřítkem výkonu. Dostupnost procesorů se může měnit a lišit podle regionu či země.

#### Table 4. Processor specifications

| Тур                                                                                                    | Grafika UMA            | Discrete Graphics |
|----------------------------------------------------------------------------------------------------|------------------------|-------------------|
| 8th Gen Intel Core i7-8665U<br>processor (8 MB cache, 4 core<br>count/8 threads, 1.9 GHz to<br>4.8 GHz, 15 W TDP, vPro) | Intel UHD Graphics 620 | AMD Radeon 540X   |
| 8th Gen Intel Core i5-8365U<br>processor (6 MB cache, 4 core<br>count/8 threads, 1.6 GHz to 4.1<br>GHz, 15 W TDP, vPro) | Intel UHD Graphics 620 | AMD Radeon 540X   |
| 8th Gen Intel Core i5-8265U<br>processor (6 MB cache, 4 core<br>count/8 threads, 1.6 GHz to<br>3.9 GHz, 15 W TDP)       | Intel UHD Graphics 620 | AMD Radeon 540X   |
| 8th Gen Intel Core i3-8145U<br>processor (4 MB cache, 2 core<br>count/4 threads, 2.1 GHz to<br>3.9 GHz, 15 W TDP)       | Intel UHD Graphics 620 | NA                |

# Paměť

### Tabulka 5. Specifikace paměti

| Funkce                              | Technické údaje                                                                                                    |
|-------------------------------------|----------------------------------------------------------------------------------------------------|
| Minimální konfigurace paměti        | 4 GB                                                                                                    |
| Maximální konfigurace paměti        | 32 GB                                                                                                    |
| Počet slotů                         | 2× slot SoDIMM                                                                                                    |
| Maximální podporovaná paměť na slot | 16 GB                                                                                                    |
| Varianty paměti                     | <ul> <li>4 GB (1 × 4 GB)</li> <li>8 GB (2 × 4 GB)</li> <li>8 GB (1 × 8 GB)</li> <li>16 GB (2 × 8 GB)</li> <li>16 GB (1 × 16 GB)</li> <li>32 GB (2 × 16 GB)</li> </ul> |
| Тур                                 | Dvoukanálová paměť DDR4                                                                                                    |
| Rychlost                            | Paměť SDRAM 2 666 MHz bez korekce ECC pracuje s procesory<br>Intel 8. generace na frekvenci 2 400 MHz                                                                 |

### Skladovací

#### Tabulka 6. Parametry úložiště

| Тур               | Malý formát       | Rozhraní                                | Kapacita                                                                   |
|-------------------|-------------------|-----------------------------------------|----------------------------------------------------------------------------|
| Disk SSD PCle     | Disk SSD M.2 2230 | PCle generace 3 x 2 NVMe, až<br>32 Gb/s | Až 512 GB                                                                  |
| Disk SSD PCle     | Disk SSD M.2 2280 | PCle generace 3×4 NVMe, až<br>32 Gb/s   | Až 1 TB                                                                    |
| Disk SATA SSD     | Disk SSD M.2 2280 | SATA, třída 20                          | Až 512 GB                                                                  |
| Disk SSD PCIe SED | Disk SSD M.2 2280 | SED PCIe                                | Až 512 GB                                                                  |
| Pevný disk        | 2,5 palců         | SATA                                    | <ul> <li>Až 1 TB, 5 400 ot./min</li> <li>Až 1 TB, 7 200 ot./min</li> </ul> |

# Konektory na základní desce

#### Tabulka 7. Konektory na základní desce

| Funkce        | Technické údaje                                                                          |
|---------------|------------------------------------------------------------------------------------------|
| Konektory M.2 | <ul> <li>Jeden konektor M.2 2230 Key-E</li> <li>Jeden konektor M.2 2280 Key-E</li> </ul> |

· Jeden konektor M.2 3042 Key-B

# Čtečka paměťových karet

### Tabulka 8. Specifikace čtečky paměťových karet

| Funkce            | Technické údaje                                                     |
|-------------------|---------------------------------------------------------------------|
| Тур               | Zásuvka pro kartu MicroSD                                           |
|                   | Slot na čtečku čipových karet (volitelně)                           |
| Podporované karty | <ul><li>Čtečka čipových karet (volitelná)</li><li>MicroSD</li></ul> |

# Audio

#### Tabulka 9. Parametry zvuku

| Funkce                         | Technické údaje                                                                                   |
|--------------------------------|---------------------------------------------------------------------------------------------------|
| Řadič                          | Realtek ALC3204 s technologií Waves MaxxAudio Pro                                                 |
| Převod stereofonního signálu   | 24bitový digitálně-analogový a analogově-digitální převodník                                      |
| Тур                            | HD Audio                                                                                          |
| Reproduktory                   | Dva                                                                                               |
| Rozhraní                       | Interní:                                                                                          |
|                                | <ul> <li>Intel HDA (zvuk s vysokým rozlišením)</li> </ul>                                         |
|                                | Externí:                                                                                          |
|                                | <ul> <li>7.1kanálový výstup prostřednictvím portu HDMI</li> </ul>                                 |
|                                | <ul> <li>Digitální mikrofonní vstup na modulu kamery</li> </ul>                                   |
|                                | <ul> <li>Konektor pro náhlavní soupravu (stereofonní sluchátka /<br/>mikrofonní vstup)</li> </ul> |
| Interní zesilovač reproduktorů | Součástí zařízení ALC3204 (třída D 2 W)                                                           |
| Externí ovládání hlasitosti    | Klávesové zkratky ovládání médií                                                                  |
| Výkon reproduktorů:            | Průměrný: 2 W                                                                                     |
|                                | Maximální: 2,5 W                                                                                  |
| Mikrofon                       | Digitální mikrofony                                                                               |

# Grafická karta

### Tabulka 10. Specifikace grafické karty

| Řadič                     | Тур        | Závislost<br>procesoru                                                             | Typ grafické<br>paměti | Kapacita                      | Podpora externího<br>displeje | Maximální rozlišení     |
|---------------------------|------------|------------------------------------------------------------------------------------|------------------------|-------------------------------|-------------------------------|-------------------------|
| Intel UHD<br>Graphics 620 | UMA        | <ul> <li>Procesor</li> <li>Intel Core</li> <li>i7-8665U</li> <li>(vPro)</li> </ul> | Integrovaný            | Sdílená<br>systémová<br>paměť | Port HDMI 1.4b                | 4 096 x 2 304,<br>24 Hz |
|                           |            | <ul> <li>Procesor</li> <li>Intel Core</li> <li>i5-8365U</li> </ul>                 |                        |                               |                               |                         |
|                           |            | <ul> <li>Procesor</li> <li>Intel Core</li> <li>i5-8265U</li> </ul>                 |                        |                               |                               |                         |
|                           |            | <ul> <li>Procesor<br/>Intel Core<br/>i3-8145U</li> </ul>                           |                        |                               |                               |                         |
| AMD Radeon<br>540X        | Samostatná | Není k dispozici                                                                   | GDDR5                  | 2 GB                          | -                             | -                       |

### Kamera

#### Tabulka 11. Specifikace kamery

| Funkce                      | Technické údaje                                     |
|-----------------------------|-----------------------------------------------------|
| Typ kamery                  | Barevná kamera HD s pevným zaostřením               |
| Infračervená kamera         | 6mm infračervená kamera (volitelně)                 |
| Rozlišení                   | Fotografie: Rozlišení HD (1 280 x 720)              |
|                             | Video: Rozlišení HD (1 280 x 720) při 30 snímcích/s |
| Diagonální zobrazovací úhel | Infračervená kamera: 87 stupňů                      |
|                             | Barevná kamera: 78,6 stupňů                         |
| Typ snímače                 | Snímací technologie CMOS                            |

() POZNÁMKA: Kamera RBG + IR je využívána pouze aplikací Windows Hello a jiné aplikace ji nemohou používat.

# Komunikace

### Tabulka 12. Specifikace připojení

| Funkce         | Technické údaje                                                                     |
|----------------|-------------------------------------------------------------------------------------|
| Síťový adaptér | Integrovaný adaptér Connection I219-LM/I219-V<br>10/100/1 000 Mb/s Ethernet (RJ-45) |

# Mobilní širokopásmové připojení

#### Tabulka 13. Mobilní širokopásmové připojení

#### Technické údaje

Intel XMM 7360 Global LTE-Advanced

# Bezdrátové připojení

#### Tabulka 14. Specifikace bezdrátového připojení

#### Technické údaje

Dvoupásmový bezdrátový adaptér Intel Wireless 9560 (802.11ac) 2 x 2 + Bluetooth 5.0

Bezdrátový adaptér Qualcomm QCA61x4A 802.11ac, dvoupásmový (2x2) + Bluetooth 4.2

Intel Wi-Fi 6 AX200 2 x 2 .11ax 160 MHz + Bluetooth 5.0 (volitelně)

# Porty a konektory

#### Tabulka 15. Porty a konektory

| Technické údaje                                                                                                    |
|----------------------------------------------------------------------------------------------------|
| <ul> <li>Jedna čtečka karet microSD</li> </ul>                                                                                                    |
| Jeden slot pro kartu microSIM                                                                                                    |
| <ul> <li>Tři porty USB 3.11. generace (typ A)</li> <li>Jeden port USB typu C 3.12. generace s portem DisplayPort/<br/>Thunderbolt 3 (volitelně)</li> </ul> |
| Slot pro bezpečnostní zámek Noble Wedge                                                                                                    |
| Jeden port náhlavní soupravy (kombinace sluchátek a mikrofonu)                                                                                             |
| Jeden port HDMI 1.4b (podpora rozlišení až 4k, 30 Hz)                                                                                                    |
| RJ-45, 10/100/1 000, s indikátorem LED                                                                                                    |
|                                                                                                    |

### Displej

#### Tabulka 16. Parametry obrazovky

| Funkce | Technické údaje                                                                                      |
|--------|----------------------------------------------------------------------------------------------------|
| Тур    | <ul> <li>14 palců HD (1 366 x 768), antireflexní (16 : 9), WLED,<br/>nedotykový, 220 nitů</li> </ul> |

 14 palců Širokoúhlý s rozlišením FHD (1 920 x 1 080), antireflexní (16:9), WLED, nedotykový, 220 nitů

| Funkce                                | Technické údaje                                                                                                    |
|---------------------------------------|----------------------------------------------------------------------------------------------------|
|                                       | <ul> <li>14 palců Širokoúhlý s rozlišením FHD (1 920 x 1 080), vestavěný<br/>dotykový displej s technologií TrueLife, 220 nitů (volitelně)</li> </ul> |
| Výška (aktivní plocha)                | 173,95 mm (6,84 palce)                                                                                                    |
| Šířka (aktivní plocha)                | 309,4 mm (12,18 palce)                                                                                                    |
| Úhlopříčka                            | 355,6 mm (14 palce)                                                                                                    |
| Pixely na palec (PPI)                 | 112 (HD)                                                                                                    |
|                                       | 157 (FHD)                                                                                                    |
| Kontrastní poměr                      | 400 : 1 (HD)                                                                                                    |
|                                       | 700 : 1 (FHD)                                                                                                    |
| Osvětlení/jas (obvyklé)               | 220 nitů                                                                                                    |
| Obnovovací frekvence                  | 60 Hz                                                                                                    |
| Vodorovný pozorovací úhel (minimální) | ± 40 stupňů (HD)                                                                                                    |
|                                       | ± 80 stupňů (FHD) (volitelně)                                                                                                    |
| Svislý pozorovací úhel (minimální)    | 10/30 stupňů U/D (HD)                                                                                                    |
|                                       | ± 80 stupňů (FHD) (volitelně)                                                                                                    |
| Spotřeba energie (maximální)          | 2,4 W (HD)                                                                                                    |
|                                       | 2,8 W (FHD)                                                                                                    |
|                                       | 3,15 W (dotykový panel s rozlišením FHD)                                                                                                    |

# Klávesnice

### Tabulka 17. Specifikace klávesnice

| Funkce                | Technické údaje                                                                                              |
|-----------------------|----------------------------------------------------------------------------------------------------|
| Počet kláves          | <ul> <li>81 (USA a Kanada)</li> <li>82 (Velká Británie / Brazílie)</li> <li>85 (Japonsko)</li> </ul>         |
| Velikost              | Plná velikost                                                                                                |
|                       | <ul> <li>Rozteč kláves X = 19,05 mm (0,75 palce)</li> <li>Rozteč kláves Y = 19,05 mm (0,75 palce)</li> </ul> |
| Podsvícená klávesnice | Volitelně (podsvícená a nepodsvícená)                                                                        |
| Rozvržení             | QWERTY                                                                                                    |

# Dotyková podložka

### Tabulka 18. Specifikace dotykové podložky

| Funkce                | Technické údaje                                                                                                 |
|-----------------------|----------------------------------------------------------------------------------------------------|
| Rozlišení             | 1221 x 661                                                                                                    |
| Rozměry               | <ul> <li>Šířka: 101,7 mm (4,00 palce)</li> <li>Výška: 55,2 mm (2,17 palce)</li> </ul>                           |
| Vícedotykové ovládání | Podporuje vícedotykové ovládání 5 prsty                                                                         |
|                       | (i) POZNÁMKA: Více informací o gestech dotykové podložky<br>pro systém Windows 10 naleznete v článku 4027871 ve |

### znalostní databázi Microsoft na adrese support.microsoft.com.

# Čtečka otisků prstů – volitelně

### Tabulka 19. Specifikace čtečky otisků prstů

| Funkce              | Technické údaje                 |
|---------------------|---------------------------------|
| Тур                 | Čtečka otisků prstů ve vypínači |
| Snímací technologie | Kapacitní                       |
| Rozlišení snímače   | 363 ррі                         |
| Plocha snímače      | Průměr: 10 mm                   |

# Operační systém

#### Tabulka 20. Operační systém

| Funkce                       | Technické údaje                                                                                  |
|------------------------------|--------------------------------------------------------------------------------------------------|
| Podporované operační systémy | <ul> <li>Windows 10 Home (64bitová verze)</li> <li>Windows 10 Professional (64bitový)</li> </ul> |

- Ubuntu 18.04 LTS (64bitový)
- NeoKylin 6.0 SP4 (PRTS)

# Baterie

### Tabulka 21. Baterie

| Funkce                            | Technické údaje                                                                                                   |                                                   |                                                                                                    |                                                   |                                                                                                    |                                                   |
|-----------------------------------|----------------------------------------------------------------------------------------------------|---------------------------------------------------|----------------------------------------------------------------------------------------------------|---------------------------------------------------|----------------------------------------------------------------------------------------------------|---------------------------------------------------|
| Тур                               | 3článková lithium-iontová baterie<br>(42 Wh), nabíjení ExpressCharge                                              |                                                   | 3článková lithium-iontová baterie<br>(51 Wh), nabíjení ExpressCharge                                              |                                                   | 4článková lithium-iontová baterie<br>(68 Wh), nabíjení ExpressCharge                                              |                                                   |
| Rozměry                           | Šířka<br>Hloubka<br>Výška                                                                                         | 95,9 mm<br>(3,78 palce)<br>181 mm<br>(7,13 palce) | Šířka<br>Hloubka<br>Výška                                                                                         | 95,9 mm<br>(3,78 palce)<br>181 mm<br>(7,13 palce) | Šířka<br>Hloubka<br>Výška                                                                                         | 95,9 mm<br>(3,78 palce)<br>233 mm<br>(9,17 palce) |
|                                   |                                                                                                    | 7,05 mm<br>(0,28 palce)                           |                                                                                                    | 7,05 mm<br>(0,28 palce)                           |                                                                                                    | 7,05 mm<br>(0,28 palce)                           |
| Hmotnost<br>(maximální)           | 200 g (0,44 liber)                                                                                                |                                                   | 250 g (0,55 liber)                                                                                                |                                                   | 340 g (0,75 liber)                                                                                                |                                                   |
| Napětí                            | 11,40 V ss.                                                                                                    |                                                   | 11,40 V ss.                                                                                                    |                                                   | 7,6 V ss.                                                                                                    |                                                   |
| Životnost                         | 300 cyklů vybití/nabití                                                                                           |                                                   | 300 cyklů vybití/nabití                                                                                           |                                                   | 300 cyklů vybití/nabití (standardní<br>provedení)                                                                 |                                                   |
|                                   |                                                                                                    |                                                   |                                                                                                    |                                                   | 1 000 cyklů vybití/<br>životností)                                                                                | nabití (s dlouhou                                 |
| Doba nabíjení,<br>když je počítač | Standard Charge<br>(běžné nabíjení)                                                                               | 0 °C až 50 °C:<br>4 hodiny                        | Standard Charge<br>(běžné nabíjení)                                                                               | 0 °C až 50 °C:<br>4 hodiny                        | Standard Charge<br>(běžné nabíjení)                                                                               | 0 °C až 50 °C:<br>4 hodiny                        |
| vypriat (priblizite)              | Express Charge                                                                                                    | 0 °C až 15 °C:<br>4 hodiny                        | Express Charge                                                                                                    | 0 °C až 15 °C:<br>4 hodiny                        | Express Charge                                                                                                    | 0 °C až 15 °C:<br>4 hodiny                        |
|                                   |                                                                                                    | 16–45 °C:<br>2 hodiny                             |                                                                                                    | 16–45 °C:<br>2 hodiny                             |                                                                                                    | 16–45 °C:<br>2 hodiny                             |
|                                   |                                                                                                    | 46 °C až 50 °C:<br>3 hodiny                       |                                                                                                    | 46 °C až 50 °C:<br>3 hodiny                       |                                                                                                    | 46 °C až 50 °C:<br>3 hodiny                       |
| Doba provozu                      | Závisí na provozních podmínkách a při<br>podmínkách mimořádně náročných na<br>napájení může být výrazně zkrácena. |                                                   | Závisí na provozních podmínkách a při<br>podmínkách mimořádně náročných na<br>napájení může být výrazně zkrácena. |                                                   | Závisí na provozních podmínkách a při<br>podmínkách mimořádně náročných na<br>napájení může být výrazně zkrácena. |                                                   |
| Teplotní rozsah:<br>provozní      | Nabíjení: 0 °C až 50 °C, 32 °F až<br>122 °F                                                                       |                                                   | Nabíjení: 0 °C až 50 °C (32 °F až<br>122 °F)                                                                      |                                                   | Nabíjení: 0 °C až 50 °C, 32 °F až<br>122 °F                                                                       |                                                   |
|                                   | Vybíjení: 0 °C až 60 °C, 32 °F až<br>139 °F                                                                       |                                                   | Vybíjení: -20 °C až 60 °C (-40 °F až<br>139 °F)                                                                   |                                                   | Vybíjení: 0 °C až 60 °C, 32 °F až<br>139 °F                                                                       |                                                   |
| Teplotní rozsah:<br>skladovací    | -20°C až 60°C (-4°F až 140°F)                                                                                     |                                                   | -20 °C až 60 °C (-40 °F až 140 °F)                                                                                |                                                   | -20°C až 60°C (-4°F až 140°F)                                                                                     |                                                   |
| Knoflíková baterie                | CR-2032                                                                                                    |                                                   | CR-2032                                                                                                    |                                                   | CR-2032                                                                                                    |                                                   |

# Napájecí adaptér

### Tabulka 22. Specifikace napájecího adaptéru

| Funkce                       | Technické údaje                    |                                    |
|------------------------------|------------------------------------|------------------------------------|
| Тур                          | E5 65 W                            | E5 90 W                            |
| Vstupní napětí               | 100 až 240 V stř.                  | 100 až 240 V stř.                  |
| Vstupní proud (max.)         | 1,5 A                              | 1,6 A                              |
| Velikost adaptéru            | Rozměry                            | Rozměry                            |
|                              | V palcích: 0,87 × 2,60 × 4,17      | V palcích: 0,87 × 2,60 × 5,12      |
|                              | V mm: 22 × 66 × 106                | V mm: 22 × 66 × 130                |
| Válcový typ                  | 7,4 mm                             | 7,4 mm                             |
| Hmotnost                     | 0,23 kg (0,51 libry)               | 0,32 kg (0,70 libry)               |
| Vstupní frekvence            | 50 až 60 Hz                        | 50 až 60 Hz                        |
| Výstupní proud               | 3,34 A (trvalý)                    | 4,62 A (stejnosm.)                 |
| Jmenovité výstupní napětí    | 19,5 V ss.                         | 19,5 V ss.                         |
| Teplotní rozsah (provozní)   | 0 °C až 40 °C (32 °F až 104 °F)    | 0 °C až 40 °C (32 °F až 104 °F)    |
| Teplotní rozsah (neprovozní) | -40 °C až 70 °C (-40 °F až 158 °F) | -40 °C až 70 °C (-40 °F až 158 °F) |

### Parametry snímače a ovládacích prvků

### Tabulka 23. Parametry snímače a ovládacích prvků

Technické údaje

1. Snímač volného pádu na základní desce

2. Snímač Hallova jevu

# Rozměry a hmotnost

#### Tabulka 24. Rozměry a hmotnost

| Funkce  | Technické údaje              |
|---------|------------------------------|
| Výška   | Vpředu: 19,6 mm (0,77 palce) |
|         | Vzadu: 20,85 mm (0,82 palce) |
| Šířka   | 323,05 mm (12,7 palce)       |
| Hloubka | 216 mm (8,5 palce)           |

Hmotnost

1,52 kg (3,36 lb)

# Okolí počítače

Úroveň znečištění vzduchu: G1 podle ustanovení normy ISA-S71.04-1985

### Tabulka 25. Okolí počítače

|                               | Provozní                                                | Skladovací                                             |
|-------------------------------|---------------------------------------------------------|--------------------------------------------------------|
| Teplotní rozsah               | 0 °C až 35 °C (32 °F až 95 °F)                          | –40 až 65 °C (–40 až 149 °F)                           |
| Relativní vlhkost (maximální) | 10 až 80% (nekondenzující)                              | 0 až 95 % (nekondenzující)                             |
|                               | (i) POZNÁMKA: Maximální teplota<br>rosného bodu = 26 °C | (i) POZNÁMKA: Maximální teplota<br>rosného bodu = 33°C |
| Vibrace (maximální)           | 0,26 GRMS                                               | 1,37 GRMS                                              |
| Ráz (maximální)               | 105 G <sup>†</sup>                                      | 40 G <sup>‡</sup>                                      |
| Nadmořská výška (maximální)   | –15,2 až 3048 m (–50 až 10 000 stop)                    | –15,2 až 10 668 m (–50 až 35 000 stop)                 |

\* Měřené při použití náhodného spektra vibrací, které simuluje prostředí uživatele.

† Měřené pomocí 2ms půlsinového pulzu, když je pevný disk aktivní.

‡ Měřeno pomocí 2ms pulsu s poloviční sinusoidou v době, kdy byla hlava pevného disku v zaparkované poloze.

# Security (Zabezpečení)

### Tabulka 26. Security (Zabezpečení)

| Funkce                                                               | Technické údaje                                                                  |
|----------------------------------------------------------------------|----------------------------------------------------------------------------------|
| Modul TPM (Trusted Platform Module) 2.0                              | Integrovaný na základní desce                                                    |
| Firmware TPM                                                         | Volitelné                                                                        |
| Podpora funkce Windows Hello                                         | Ano, volitelná čtečka otisků prstů na vypínači                                   |
|                                                                      | Volitelná infračervená kamera                                                    |
| Zámek kabelu                                                         | Zámek Noble                                                                      |
| Klávesnice Dell se čtečkou čipových karet                            | Volitelné                                                                        |
| Certifikace FIPS 140-2 pro modul TPM                                 | Ano                                                                              |
| Pokročilé ověřování ControlVault 3 s certifikací FIPS 140-2 úrovně 3 | Ano, pro čtečku otisků prstů, čipové karty a technologie CSC/NFC                 |
| Pouze čtečka otisků prstů                                            | Dotyková čtečka otisků prstů ve vypínači, provázaná s ověřením<br>ControlVault 3 |
| Kontaktní čtečka čipových karet a ověření ControlVault 3             | Certifikace FIPS 201 / SIPR pro čtečku čipových karet                            |

# Možnosti zabezpečení – kontaktní čtečka čipových karet

#### Tabulka 27. Kontaktní čtečka čipových karet

| Titul                                                              | Popis                                                                                                    | Čtečka čipových karet Dell ControlVault 3 |
|--------------------------------------------------------------------|----------------------------------------------------------------------------------------------------|-------------------------------------------|
| Podpora karet ISO 7816-3 třídy A                                   | Čtečka s možností načítání čipových karet<br>s 5V napájením                                                                 | Ano                                       |
| Podpora karet ISO 7816-3 třídy B                                   | Čtečka s možností načítání čipových karet<br>s 3V napájením                                                                 | Ano                                       |
| Podpora karet ISO 7816-3 třídy C                                   | Čtečka s možností načítání čipových karet<br>s 1,8V napájením                                                               | Ano                                       |
| Soulad s normou ISO 7816-1                                         | Specifikace čtečky                                                                                                    | Ano                                       |
| Soulad s normou ISO 7816-2                                         | Specifikace fyzických parametrů čtečky<br>čipových karet (velikost, poloha<br>připojovacích bodů atd.)                      | Ano                                       |
| Podpora T=0                                                        | Karty podporují přenos na úrovni znaků.                                                                                     | Ano                                       |
| Podpora T=1                                                        | Karty podporují přenos na úrovni bloků.                                                                                     | Ano                                       |
| Soulad s předpisem EMVCo                                           | Soulad s normou EMVCo (pro elektronické<br>platební standardy) pro čipové karty dle<br>informací na stránkách www.emvco.com | Ano                                       |
| Certifikace EMVCo                                                  | Formální certifikace na základě norem pro<br>čipové karty EMVCO                                                             | Ano                                       |
| Rozhraní operačního systému PC/SC                                  | Specifikace osobního počítače / čipové<br>karty pro integraci hardwarových čteček do<br>prostředí osobních počítačů         | Ano                                       |
| Soulad ovladače CCID                                               | Podpora běžného ovladače pro zařízení<br>Integrated Circuit Card Interface pro<br>ovladače na úrovni operačního systému     | Ano                                       |
| Certifikace pro systém Windows                                     | Zařízení certifikováno pomocí Microsoft<br>WHCK                                                                             | Ano                                       |
| Soulad s certifikací FIPS 201 (PIV/HSPD-12)<br>prostřednictvím GSA | Zařízení vyhovuje požadavkům certifikace<br>FIPS 201 / PIV / HSPD-12.                                                       | Ano                                       |

### Možnosti zabezpečení – bezkontaktní čtečka čipových karet

#### Tabulka 28. Bezkontaktní čtečka čipových karet

| Titul                                     | Popis                                                                                                    | Bezkontaktní čtečka čipových karet Dell<br>ControlVault 3 s technologií NFC |
|-------------------------------------------|----------------------------------------------------------------------------------------------------|-----------------------------------------------------------------------------|
| Podpora karet Felica                      | Čtečka a software podporující bezkontaktní<br>karty Felica                                                              | Ano                                                                         |
| Podpora karet Prox (Proximity) (125 kHz)  | Čtečka a software podporující bezkontaktní<br>karty Prox / Proximity / 125 kHz                                          | Ne                                                                          |
| Podpora karet ISO 14443 typu A            | Čtečka a software podporující bezkontaktní<br>karty ISO 14443 typu A                                                    | Ano                                                                         |
| Podpora karet ISO 14443 typu B            | Čtečka a software podporující bezkontaktní<br>karty ISO 14443 typu B                                                    | Ano                                                                         |
| ISO/IEC 21481                             | Čtečka a software podporující bezkontaktní<br>karty a tokeny vyhovující normám ISO/<br>IEC 21481                        | Ano                                                                         |
| ISO/IEC 18092                             | Čtečka a software podporující bezkontaktní<br>karty a tokeny vyhovující normám ISO/<br>IEC 21481                        | Ano                                                                         |
| Podpora karet ISO 15693                   | Čtečka a software podporující bezkontaktní<br>karty ISO 15693                                                           | Ano                                                                         |
| Podpora štítků NFC                        | Podpora čtení a zpracování informací ze<br>štítků vyhovujících technologii NFC                                          | Ano                                                                         |
| Režim čtečky NFC                          | Podpora pro režim čtečky NFC definovaný<br>dle fóra                                                                     | Ano                                                                         |
| Režim zapisovače NFC                      | Podpora pro režim zapisovače NFC<br>definovaný dle fóra                                                                 | Ano                                                                         |
| Režim NFC Peer-to-Peer                    | Podpora pro režim NFC Peer-to-Peer<br>definovaný dle fóra                                                               | Ano                                                                         |
| Soulad s předpisem EMVCo                  | Soulad s normou EMVCO pro čipové karty<br>dle informací na stránkách www.emvco.com                                      | Ano                                                                         |
| Certifikace EMVCo                         | Formální certifikace na základě norem pro<br>čipové karty EMVCO                                                         | Ano                                                                         |
| Rozhraní operačního systému NFC Proximity | Vyčísluje zařízení NFP (Near Field<br>Proximity), aby je mohl používat operační<br>systém                               | Ano                                                                         |
| Rozhraní operačního systému PC/SC         | Specifikace osobního počítače / čipové<br>karty pro integraci hardwarových čteček do<br>prostředí osobních počítačů     | Ano                                                                         |
| Soulad ovladače CCID                      | Podpora běžného ovladače pro zařízení<br>Integrated Circuit Card Interface pro<br>ovladače na úrovni operačního systému | Ano                                                                         |

| Titul                              | Popis                                                                                 | Bezkontaktní čtečka čipových karet Dell<br>ControlVault 3 s technologií NFC |
|------------------------------------|---------------------------------------------------------------------------------------|-----------------------------------------------------------------------------|
| Certifikace pro systém Windows     | Zařízení certifikováno pomocí Microsoft<br>WHCK                                       | Ano                                                                         |
| Podpora softwaru Dell ControlVault | Zařízení se připojuje k technologii Dell<br>ControlVault kvůli používání a zpracování | Ano                                                                         |

### () POZNÁMKA: 125kHz bezkontaktní karty nejsou podporované.

### Tabulka 29. Podporované karty

| Výrobce    | Karta                                | Podporováno |
|------------|--------------------------------------|-------------|
| HID        | jCOP readertest3 A karta (14443a)    | Ano         |
|            | 1430 port 1L                         |             |
|            | DESFire D8H                          |             |
|            | iClass (starší)                      |             |
|            | iClass SEOS                          |             |
| NXP/Mifare | Karty Mifare DESFire 8K White PVC    | Ano         |
|            | Karty Mifare Classic 1K White PVC    |             |
|            | Karta NXP Mifare Classic S50 ISO     |             |
| G&D        | idOnDemand - SCE3.2 144K             | Ano         |
|            | SCE6.0 FIPS 80K Dual + 1K Mifare     |             |
|            | SCE6.0 nonFIPS 80K Dual + 1K Mifare  |             |
|            | SCE6.0 FIPS 144K Dual + 1K Mifare    |             |
|            | SCE6.0 nonFIPS 144K Dual + 1K Mifare |             |
|            | SCE7.0 FIPS 144K                     |             |
| Oberthur   | idOnDemand - OCS5.2 80K              | Ano         |
|            | Karta ID-One Cosmo 64 RSA D V5.4 T=0 |             |

### Zabezpečovací software

#### Tabulka 30. Parametry zabezpečovacího softwaru

#### Technické údaje

Sada Dell Client Command Suite

Volitelně software společnosti Dell pro zabezpečení a správu dat

- · Dell Endpoint Security Suite Enterprise
- Dell Data Guardian
- Dell Encryption Enterprise
- Dell Encryption Personal
- · Dell Threat Defense
- MozyPro nebo MozyEnterprise
- · RSA NetWitness Endpoint

### Technické údaje

- RSA SecurID Access
- Disk ONE se softwarem VMware Workspace
- · Viditelnost a řízení koncového bodu systémem Absolute

# Software

Tato kapitola podrobně popisuje podporované operační systémy, společně s pokyny pro instalaci ovladačů.

### Stažení ovladačů systému

- 1 Zapněte notebook.
- 2 Přejděte na web **Dell.com/support**.
- 3 Klikněte na možnost **Product Support (Podpora k produktu)**, zadejte výrobní číslo notebooku a klikněte na možnost **Submit (Odeslat)**.
  - OZNÁMKA: Pokud výrobní číslo nemáte k dispozici, použijte funkci automatického rozpoznání nebo ručně vyhledejte model notebooku.
- 4 Klikněte na položku Drivers and Downloads (Ovladače a položky ke stažení).
- 5 Vyberte operační systém nainstalovaný v notebooku.
- 6 Přejděte na stránce dolů a vyberte ovladač, který chcete nainstalovat.
- 7 Klikněte na možnost **Download File (Stáhnout soubor)** a stáhněte ovladač pro svůj notebook.
- 8 Po dokončení stahování přejděte do složky, do které jste uložili soubor ovladače.
- 9 Dvakrát klikněte na ikonu souboru ovladače a postupujte podle pokynů na obrazovce.

# Konfigurace systému

- UPOZORNĚNÍ: Pokud nejste odborným uživatelem počítače, nastavení konfiguračního programu BIOS neměňte. Některé změny by mohly způsobit nesprávnou funkci počítače.
- (i) POZNÁMKA: Než začnete používat konfigurační program systému BIOS, doporučuje se zapsat si informace z obrazovek tohoto programu pro pozdější potřebu.

Konfigurační program BIOS použijte, když chcete:

- · získat informace o hardwaru nainstalovaném v počítači, například o množství paměti RAM a velikosti pevného disku,
- · změnit informace o konfiguraci systému,
- nastavit nebo změnit uživatelské možnosti, například heslo uživatele, typ nainstalovaného pevného disku a zapnutí nebo vypnutí základních zařízení.

Témata:

- Spouštěcí nabídka
- Navigační klávesy
- Funkce Boot Sequence
- · Možnosti nástroje System setup (Nastavení systému)
- Aktualizace systému BIOS ve Windows
- · Systémové heslo a heslo pro nastavení

### Spouštěcí nabídka

V okamžiku, kdy se zobrazí logo Dell, stiskněte klávesu F12, čímž spustíte jednorázovou spouštěcí nabídku se seznamem spouštěcích zařízení pro tento systém. Tato nabídka obsahuje také diagnostiku a možnosti nastavení systému BIOS. Zařízení uvedená ve spouštěcí nabídce závisejí na spustitelných zařízeních v systému. Tato nabídka je užitečná pro spouštění do konkrétního zařízení nebo spuštění diagnostiky systému. Použití spouštěcí nabídky nemění pořadí spouštění uložené v systému BIOS. Možnosti jsou následující:

· UEFI Boot (Spouštění UEFI):

- Windows Boot Manager

·

- Other Options (Další možnosti):
  - BIOS Setup (Nastavení systému BIOS)
  - BIOS Flash Update (Aktualizace Flash systému BIOS)
  - Diagnostika
  - Change Boot Mode Settings (Změnit nastavení režimu zavádění)

# Navigační klávesy

POZNÁMKA: V případě většiny možností nastavení systému se provedené změny zaznamenají, ale použijí se až po restartu počítače.

Klávesy Navigace

Šipka nahoru Přechod na předchozí pole.

| Klávesy    | Navigace                                                                                                    |  |
|------------|----------------------------------------------------------------------------------------------------|--|
| Šipka dolů | Přechod na další pole.                                                                                                    |  |
| Vstoupit   | Výběr hodnoty ve vybraném poli (je-li to možné) nebo přechod na odkaz v poli.                                                                                                    |  |
| Mezerník   | Rozbalení a sbalení rozevírací nabídky (je-li to možné).                                                                                                    |  |
| Karta      | Přechod na další specifickou oblast.                                                                                                    |  |
| Esc        | Přechod na předchozí stránku, dokud se nezobrazí hlavní obrazovka. Stisknutí klávesy Esc na hlavní obrazovce<br>zobrazí zprávu s požadavkem o uložení veškerých neuložených změn a restartuje systém. |  |

### **Funkce Boot Sequence**

Funkce Boot Sequence nabízí rychlý a pohodlný způsob, jak obejít pořadí spouštění definované v konfiguraci systému a spustit systém přímo z určitého zařízení (např. optická jednotka nebo pevný disk). Během testu POST (Power-on Self Test), jakmile se zobrazí logo Dell, můžete:

- · Otevřete nabídku System Setup (Konfigurace systému) stisknutím klávesy F2.
- · Otevřete jednorázovou nabídku zavádění systému stisknutím klávesy F12.

Jednorázová nabídka zavádění systému obsahuje zařízení, ze kterých můžete spustit počítač, a možnost diagnostiky. Možnosti nabídky zavádění jsou následující:

- · Removable Drive (Vyjímatelný disk) (je-li k dispozici)
- STXXXX Drive (Jednotka STXXXX)

### DZNÁMKA: XXX představuje číslo jednotky SATA.

- Optical Drive (Optická jednotka) (je-li k dispozici)
- · Pevný disk SATA (je-li k dispozici)
- Diagnostika

DOZNÁMKA: Po výběru možnosti Diagnostics (Diagnostika) se zobrazí obrazovka ePSA diagnostics (Diagnostika ePSA).

Na obrazovce s pořadím zavádění jsou k dispozici také možnosti přístupu na obrazovku nástroje Konfigurace systému.

# Možnosti nástroje System setup (Nastavení systému)

() POZNÁMKA: V závislosti na notebooku a nainstalovaných zařízeních nemusí být některé z uvedených položek k dispozici.

### Obecné možnosti

#### Tabulka 31. Obecné

| Možnost             | Popis                                                                                                    |
|---------------------|----------------------------------------------------------------------------------------------------|
| Systémové informace | Zobrazí následující informace:                                                                                                    |
|                     | <ul> <li>System Information (Systémové informace): Slouží k zobrazení verze systému BIOS, výrobního<br/>čísla, inventárního čísla, štítku majitele, data výroby, data převzetí do vlastnictví a kódu<br/>Express service code.</li> </ul>              |
|                     | <ul> <li>Memory Information (Paměťové informace): Slouží k zobrazení nainstalované paměti, dostupné<br/>paměti, rychlosti paměti, režimu kanálů paměti, technologie paměti, velikosti paměti DIMM A<br/>a velikosti paměti DIMM B.</li> </ul>          |
|                     | Informace o procesoru: Zobrazí <b>typ procesoru, počet jader, ID procesoru, aktuální rychlost</b><br>hodin, minimální rychlost hodin, maximální rychlost hodin, mezipaměť L2 procesoru,<br>mezipaměť L3 procesoru, možnost HT a 64bitovou technologii. |
|                     | <ul> <li>Device Information (Informace o zařízení): Slouží k zobrazení primárního pevného disku,<br/>jednotky M.2 PCIe SSD-0, adresy LOM MAC, řadiče videa, verze systému Video BIOS,</li> </ul>                                                       |

| Možnost                 | Popis                                                                                                    |
|-------------------------|----------------------------------------------------------------------------------------------------|
|                         | videopaměti, typu panelu, nativního rozlišení, řadiče zvuku, zařízení Wi-Fi a zařízení<br>s Bluetooth.                                                                                                    |
| Battery Information     | Zobrazí stav baterie a to, zda je připojen napájecí adaptér.                                                                                                    |
| Boot Sequence           | Umožňuje určit pořadí, v jakém se počítač pokusí najít operační systém na zařízeních uvedených<br>v seznamu.                                                                                                    |
| UEFI Boot Path Security | Tato možnost umožňuje řídit, zda systém během zavádění pomocí cesty UEFI Boot Path z nabídky spouštění F12 vyzve uživatele k zadání hesla správce.                                                                               |
|                         | <ul> <li>Always, Except Internal HDD (Vždy, kromě interního pevného disku) – výchozí</li> <li>Always, Except Internal HDD&amp;PXE (Vždy, kromě interního pevného disku)</li> <li>Always (Vždy)</li> <li>Never (Nikdy)</li> </ul> |
| Date/Time               | Slouží ke změně nastavení data a času. Změny systémového data a času se projeví okamžitě.                                                                                                    |

### Systémové informace

.

### Tabulka 32. System Configuration (Konfigurace systému)

| Možnost                          | Popis                                                                                                    |
|----------------------------------|----------------------------------------------------------------------------------------------------|
| Integrated NIC                   | Slouží ke konfiguraci integrovaného řadiče LAN.                                                                                                    |
|                                  | <ul> <li>Disabled (Zakázáno) = Interní karta LAN je vypnuta a v operačním systému není viditelná.</li> <li>Enabled (Povoleno) = Interní karta LAN je povolena.</li> </ul>                                           |
|                                  | <ul> <li>Enabled w/PXE (Povoleno s PXE) = Interni karta LAN je povolena (se zavadenim PXE) (vychozi<br/>nastavení).</li> </ul>                                                                                      |
| SATA Operation                   | Umožňuje konfigurovat operační režim integrovaného řadiče pevného disku.                                                                                                    |
|                                  | • Disabled (Zakázáno): Řadiče SATA jsou skryty.                                                                                                    |
|                                  | • AHCI = SATA je konfigurován pro režim AHCI.                                                                                                    |
|                                  | <ul> <li>RAID ON (Pole RAID zapnuto) = Rozhraní SATA je nakonfigurováno na podporu režimu RAID<br/>(vybráno ve výchozím nastavení).</li> </ul>                                                                      |
| Drives                           | Povolí či zakáže různé integrované jednotky:                                                                                                    |
|                                  | <ul> <li>SATA-2 (povoleno ve výchozím nastavení)</li> </ul>                                                                                                    |
|                                  | <ul> <li>M.2 PCle SSD-0 (povoleno ve výchozím nastavení)</li> </ul>                                                                                                    |
| Smart Reporting                  | Tato funkce řídí, zda jsou chyby pevného disku týkající se integrovaných jednotek hlášeny během spouštění systému. Možnost <b>Enable SMART Reporting (Povolit hlášení SMART)</b> je ve výchozím nastavení zakázána. |
| Konfigurace USB                  | Umožňuje povolit nebo zakázat integrovaný řadič USB pro položky:                                                                                                    |
|                                  | <ul> <li>Enable USB Boot Support (Povolit podporu spouštění ze zařízení USB)</li> <li>Enable External USB Port (Povolit externí port USB)</li> </ul>                                                                |
|                                  | Všechny možnosti jsou ve výchozím nastavení povoleny.                                                                                                    |
| Konfigurace adaptéru Thunderbolt | Tato sekce umožňuje nakonfigurovat adaptér Thunderbolt.                                                                                                    |

| Možnost                                  | Popis                                                                                                    |
|------------------------------------------|----------------------------------------------------------------------------------------------------|
|                                          | <ul> <li>Technologie Thunderbolt je ve výchozím nastavení povolena.</li> <li>Enable Thunderbolt Boot Support (Povolit podporu spouštění z adaptéru Thunderbolt) – zakázáno</li> <li>No security (Žádné zabezpečení) – zakázáno</li> <li>User configuration (Uživatelská konfigurace) – ve výchozím nastavení povoleno</li> <li>Secure connect (Bezpečné připojení) – zakázáno</li> <li>Display port and USB Only (Port Display a pouze USB) – zakázáno</li> </ul>                                        |
| USB PowerShare                           | <ul> <li>Tato možnost slouží ke konfiguraci chování funkce USB PowerShare.</li> <li>Enable USB PowerShare (Povolit funkci USB PowerShare) – ve výchozím nastavení zakázáno</li> <li>Tato funkce umožňuje uživatelům napájet nebo nabíjet externí zařízení, jako jsou telefony nebo přenosné hudební přehrávače, pomocí energie v baterii prostřednictvím portu USB PowerShare v notebooku, jenž je v režimu spánku.</li> </ul>                                                                           |
| Audio                                    | <ul> <li>Umožňuje povolit nebo zakázat integrovaný řadič zvuku. Ve výchozím nastavení je vybrána možnost Enable Audio (Povolit zvuk).</li> <li>Enable Microphone (Povolit mikrofon)</li> <li>Enable Internal Speaker (Povolit interní reproduktor)</li> <li>Obě možnosti jsou ve výchozím nastavení vybrány.</li> </ul>                                                                                                    |
| Keyboard Illumination                    | <ul> <li>Toto pole vám umožňuje zvolit provozní režim funkce podsvícení klávesnice. Úroveň jasu klávesnice lze nastavit v rozmezí 0 % až 100 %. Možnosti jsou následující:</li> <li>Disabled (Neaktivní)</li> <li>Dim (Tlumené)</li> <li>Bright (Jasné) – ve výchozím nastavení povoleno</li> </ul>                                                                                                    |
| Keyboard Backlight Timeout on<br>AC      | <ul> <li>Při napájení z elektrické sítě je podsvícení klávesnice po určité době vypnuto. Na hlavní podsvícení klávesnice to nemá vliv. Pro podsvícení klávesnice bude nadále možné nastavit různé úrovně jasu. Nastavení v tomto poli je uplatněno, když je povoleno podsvícení. Možnosti jsou následující: <ul> <li>5 s</li> <li>10 sec (10 s) – ve výchozím nastavení povoleno</li> <li>15 s</li> <li>30 s</li> <li>1 min</li> <li>5 min</li> <li>15 min</li> <li>Never (Nikdy)</li> </ul> </li> </ul> |
| Keyboard Backlight Timeout on<br>Battery | <ul> <li>Při napájení z baterie je podsvícení klávesnice po určité době vypnuto. Na hlavní podsvícení klávesnice to nemá vliv. Pro podsvícení klávesnice bude nadále možné nastavit různé úrovně jasu. Nastavení v tomto poli je uplatněno, když je povoleno podsvícení. Možnosti jsou následující: <ul> <li>5 s</li> <li>10 sec (10 s) – ve výchozím nastavení povoleno</li> <li>15 s</li> <li>30 s</li> <li>1 min</li> <li>5 min</li> <li>15 min</li> <li>Never (Nikdy)</li> </ul> </li> </ul>         |

| Možnost                  | Popis                                                                                                    |
|--------------------------|----------------------------------------------------------------------------------------------------|
| Unobtrusive Mode         | • Enable Unobtrusive Mode (Povolit režim nerušení, ve výchozím nastavení zakázáno)                                                                          |
|                          | Pokud je tato možnost povolena, stisknutím klávesové zkratky Fn + Shift + B vypnete všechna světla<br>a zvuky systému.                                      |
|                          | Stisknutím klávesové zkratky Fn + Shift + B se obnoví běžný provoz.                                                                                         |
| Miscellaneous Devices    | Slouží k povolení či zakázání následujících zařízení:                                                                                                    |
|                          | <ul> <li>Enable Camera (Povolit kameru, ve výchozím nastavení povolena)</li> </ul>                                                                          |
|                          | <ul> <li>Enable Hard Drive Free Fall Protection (Povolit ochranu pevného disku před volným pádem, ve<br/>výchozím nastavení povoleno)</li> </ul>            |
|                          | · Enable Secure Digital (SD) Card (Povolit kartu SD, ve výchozím nastavení povoleno)                                                                        |
|                          | Secure Digital (SD) Card Boot                                                                                                    |
|                          | Secure Digital (SD) Card Read-Only-Mode (Karta SD v režimu pouze ke čtení)                                                                                  |
| MAC Address Pass-Through | System Unique MAC Address (ve výchozím nastavení zakázáno)                                                                                                  |
|                          | Integrated NIC 1 MAC Address (Integrovaná adresa NIC 1 MAC)                                                                                                 |
|                          | Disabled (Neaktivní)                                                                                                    |
|                          | Funkce nahrazuje externí adresu NIC MAC v podporovaném doku nebo donglu zvolenou adresou<br>MAC ze systému. Výchozí možností je použít průchozí adresu MAC. |

### Grafika

 Možnost
 Popis

 LCD Brightness
 Slouží k nastavení jasu displeje v závislosti na zdroji napájení – z baterie nebo ze sítě. Jas LCD se nastavuje nezávisle pro napájení z baterie a z napájecího adaptéru. Nastavuje se posuvníkem.

() POZNÁMKA: Nastavení grafické karty se zobrazí, pouze pokud je v systému nainstalována grafická karta.

### Security (Zabezpečení)

#### Tabulka 33. Security (Zabezpečení)

| Možnost                 | Popis                                                                                                    |
|-------------------------|----------------------------------------------------------------------------------------------------|
| Admin Password          | Slouží k nastavení, změně a smazání hesla správce.                                                                                                    |
| System Password         | Umožňuje nastavit, změnit či smazat systémové heslo.                                                                                                    |
| Internal HDD-2 Password | Tato možnost umožňuje nastavit, změnit nebo odstranit heslo interního pevného disku systému.                                                                                    |
| Strong Password         | Zapne či vypne silná hesla pro systém.                                                                                                    |
| Password Configuration  | Určuje minimální a maximální počet znaků pro heslo správce a systémové heslo. Rozsah počtu znaků<br>je 4 až 32.                                                                 |
| Password Bypass         | Tato možnost umožňuje obejití výzev k zadání systémového (spouštěcího) hesla a hesla pro interní<br>pevný disk.                                                                 |
|                         | <ul> <li>Disabled (Zakázáno) – Vždy se zobrazí výzva k zadání systémového hesla a hesla interního<br/>pevného disku. Tato možnost je ve výchozím nastavení povolena.</li> </ul> |
|                         | <ul> <li>Reboot Bypass (Obejít při restartu): Obejde výzvy k zadání hesla při restartu (restartu při<br/>spuštěném systému).</li> </ul>                                         |

| Možnost                       | Popis                                                                                                    |
|-------------------------------|----------------------------------------------------------------------------------------------------|
|                               | (i) POZNÁMKA: Po zapnutí z vypnutého stavu (studený start) systém vždy zobrazí výzvu<br>k zadání systémového hesla a hesel interních pevných disků. Systém si také vždy vyžádá<br>hesla jakýchkoli pevných disků přítomných v pozicích pro moduly.                                                                                                    |
| Password Change               | Tato volba určí, zda budou povoleny změny hesel systému a pevných disků, jestliže bude nastaveno<br>heslo správce.                                                                                                    |
|                               | Allow Non-Admin Password Changes (Povolit změny hesla jiného typu než správce): Tato volba je<br>ve výchozím nastavení povolena.                                                                                                    |
| UEFI Capsule Firmware Updates | Tato možnost určuje, zda jsou povoleny aktualizace systému BIOS prostřednictvím aktualizačních<br>balíčků kapsle UEFI. Tato možnost je ve výchozím nastavení vybrána. Zakázání této možnosti má za<br>následek blokování aktualizací systému BIOS ze služeb, jako je Microsoft Windows Update nebo LVFS<br>(Linux Vendor Firmware Service).                                                                                                    |
| TPM 2.0 Security              | Slouží k ovládání, zda je modul TPM (Trusted Platform Module) viditelný pro operační systém.                                                                                                    |
|                               | <ul> <li>TPM On (Modul TPM zapnut – výchozí)</li> </ul>                                                                                                    |
|                               | <ul> <li>Clear (Vymazat)</li> <li>PPI Bypass for Enable Commands (Vynechání PPI pro povolení příkazů)</li> <li>PPI Bypass for Disable Commands (Vynechání PPI pro zakázaní příkazů)</li> <li>PPI Bypass for Clear Commands (Obejití PPI pro mazací příkazy)</li> <li>Attestation Enable (Povolit atestaci – výchozí nastavení)</li> <li>Key Storage Enable (Povolit úložiště klíče – výchozí nastavení)</li> <li>SHA-256 (výchozí nastavení)</li> </ul> |
|                               | Zvolte kteroukoli z možností:                                                                                                    |
|                               | <ul> <li>Disabled (Neaktivní)</li> <li>Enabled (Povoleno) – výchozí nastavení</li> </ul>                                                                                                    |
| Produkty Absolute             | V tomto poli můžete povolit, zakázat nebo trvale zakázat rozhraní modulu BIOS v rámci volitelné<br>služby Absolute Persistence Module společnosti Absolute Software.                                                                                                    |
|                               | <ul> <li>Enabled (Povoleno) – Tato možnost je ve výchozím nastavení vybrána.</li> <li>Disabled (Neaktivní)</li> </ul>                                                                                                    |
|                               | Permanently Disabled (Trvale vypnuto)                                                                                                    |
| OROM Keyboard Access          | Tato možnost určuje, zda mohou uživatelé během spouštění prostřednictvím klávesových zkratek<br>vstupovat na obrazovku konfigurace OROM (Option Read Only Memory).                                                                                                    |
|                               | <ul> <li>Enabled (Povoleno) – výchozí nastavení</li> <li>Disabled (Neaktivní)</li> <li>One Time Enable (Povolit jedenkrát)</li> </ul>                                                                                                    |
| Admin Setup Lockout           | Brání uživatelům v přístupu k nastavením, pokud je nastaveno heslo správce. Tato volba není ve<br>výchozím nastavení nastavena.                                                                                                    |
| Master Password Lockout       | Umožňuje vypnout podporu hlavního hesla. Předtím, než budete moci změnit nastavení, je nutné<br>zrušit hesla pevného disku. Tato volba není ve výchozím nastavení nastavena.                                                                                                    |
| SMM Security Mitigation       | Umožňuje povolit nebo zakázat dodatečné ochrany proti omezení bezpečnosti UEFI SMM. Tato volba<br>není ve výchozím nastavení nastavena.                                                                                                    |

### Secure boot

### Tabulka 34. Secure Boot (Bezpečné zavádění)

| Možnost               | Popis                                                                                                    |
|-----------------------|----------------------------------------------------------------------------------------------------|
| Secure Boot Enable    | Umožňuje povolit nebo zakázat funkci bezpečného spuštění.                                                                                                    |
|                       | Secure Boot Enable                                                                                                    |
|                       | Tato možnost není vybrána.                                                                                                    |
| Secure Boot Mode      | Umožňuje upravit chování režimu Secure Boot – zdali se mají vyhodnocovat nebo vynucovat<br>podpisy ovladače UEFI.                                                                                                    |
|                       | <ul> <li>Deployed Mode (Režim nasazení) (výchozí)</li> <li>Režim auditu</li> </ul>                                                                                                    |
| Expert key Management | Umožňuje manipulovat s databázemi bezpečnostních klíčů pouze v případě, že je systém v režimu<br>Custom Mode (Vlastní režim). Možnost <b>Enable Custom Mode</b> (Povolit vlastní režim) je ve<br>výchozím nastavení zakázána. Možnosti jsou následující:                                                                                                    |
|                       | <ul> <li>PK (výchozí)</li> <li>KEK</li> <li>db</li> <li>dbx</li> </ul>                                                                                                    |
|                       | Pokud povolíte režim <b>Custom Mode</b> (Vlastní režim), zobrazí se odpovídající možnosti pro klíče <b>PK,</b><br><b>KEK, db a dbx</b> . Možnosti jsou následující:                                                                                                    |
|                       | <ul> <li>Save to File (Uložit do souboru) – Uloží klíč do uživatelem zvoleného souboru.</li> <li>Replace from File (Nahradit ze souboru) – Nahradí aktuální klíč klíčem z uživatelem zvoleného souboru.</li> <li>Append from File (Připojit ze souboru) – Přidá klíč do aktuální databáze z uživatelem zvoleného souboru.</li> <li>Delete (Odstranit) – Odstraní vybraný klíč.</li> <li>Reset All Keys (Resetovat všechny klíče) – Resetuje klíče na výchozí nastavení.</li> <li>Delete All Keys (Odstranit všechny klíče) – Odstraní všechny klíče.</li> <li>POZNÁMKA: Pokud režim Custom Mode (Vlastní režim) zakážete, všechny provedené</li> </ul> |
|                       | změny se odstraní a obnoví se výchozí nastavení klíčů.                                                                                                    |

### Intel Software Guard Extensions

### Tabulka 35. Intel Software Guard Extensions

| Možnost          | Popis                                                                                                    |
|------------------|----------------------------------------------------------------------------------------------------|
| Intel SGX Enable | Toto pole poskytuje zabezpečené prostředí pro běh kódu a ukládání<br>citlivých dat v kontextu hlavního operačního systému. |
|                  | Klikněte na jednu z následujících možností:                                                                                |
|                  | <ul> <li>Disabled (Neaktivní)</li> <li>Enabled (Aktivní)</li> </ul>                                                        |

**Enclave Memory Size** 

Software controlled (Řízeno softwarově) – výchozí

Tato možnost nastavuje položku SGX Enclave Reserve Memory Size (Velikost rezervní paměti oblasti SGX).

Klikněte na jednu z následujících možností:

- · 32 MB
- · 64 MB
- · 128 MB výchozí

### Performance (Výkon)

Tabulka 36. Performance (Výkon)

| Možnost              | Popis                                                                                                    |
|----------------------|----------------------------------------------------------------------------------------------------|
| Multi Core Support   | Toto pole určuje, zda proces může využít jedno jádro nebo všechna<br>jádra. Výkon některých aplikací se s dalšími jádry zlepší. |
|                      | · All (Vše) – výchozí                                                                                                    |
|                      | · 1                                                                                                    |
|                      | · 2                                                                                                    |
|                      | • 3                                                                                                    |
| Intel SpeedStep      | Slouží k povolení či zakázání režimu Intel SpeedStep procesoru.                                                                 |
|                      | Enable Intel SpeedStep (Povolit funkci Intel SpeedStep)                                                                         |
|                      | Tato možnost je ve výchozím nastavení povolena.                                                                                 |
| C-States Control     | Slouží k povolení či zakázání dalších režimů spánku procesoru.                                                                  |
|                      | · C states (Stavy C)                                                                                                    |
|                      | Tato možnost je ve výchozím nastavení povolena.                                                                                 |
| Intel TurboBoost     | Slouží k povolení či zakázání režimu procesoru Intel TurboBoost.                                                                |
|                      | <ul> <li>Enable Intel TurboBoost (Povolit technologii Intel<br/>TurboBoost)</li> </ul>                                          |
|                      | Tato možnost je ve výchozím nastavení povolena.                                                                                 |
| Hyper-Thread Control | Slouží k povolení či zakázání funkce HyperThreading v procesoru.                                                                |
|                      | · Disabled (Neaktivní)                                                                                                    |
|                      | <ul> <li>Enabled (Povoleno) – výchozí</li> </ul>                                                                                |

# Řízení spotřeby

MožnostPopisAC BehaviorSlouží k povolení či zakázání funkce automatického zapnutí počítače, pokud je připojen napájecí adaptér.

| Možnost                                   | Popis                                                                                                    |
|-------------------------------------------|----------------------------------------------------------------------------------------------------|
|                                           | Výchozí nastavení: Možnost Wake on AC (Zapnout při připojení napájecího adaptéru) není vybrána.                                                                                                    |
| Enable Intel Speed                        | Enable Intel Speed Shift Technology (Povolit technologii Intel Speed Shift)                                                                                                    |
| (Povolit technologi<br>Intel Speed Shift) | Výchozí nastavení: Enabled (Povoleno)                                                                                                    |
| Auto On Time                              | Slouží k nastavení času, kdy se počítač automaticky zapne. Možnosti jsou následující:                                                                                                    |
|                                           | <ul> <li>Disabled (Neaktivní)</li> <li>Every Day (Každý den)</li> <li>Weekdays (V pracovní dny)</li> <li>Select Days (Vybrané dny)</li> <li>Výchozí nastavení: Disabled (Neaktivní)</li> </ul>                                 |
| USB Wake Support                          | Slouží k povolení funkce, kdy se po vložení zařízení USB počítač probudí z režimu spánku.                                                                                                    |
|                                           | POZNÁMKA: Tato funkce pracuje pouze v případě, je-li připojen napájecí adaptér. Jestliže během režimu spánku odeberete napájecí adaptér, konfigurace systému odpojí napájení všech portů USB za účelem úspory energie baterie. |
|                                           | Enable USB Wake Support (Povolit podporu probuzení přes rozhraní USB)                                                                                                    |
| Wireless Radio<br>Control                 | Je-li povoleno, detekuje tato funkce připojení systému k pevné síti a následně vypne zvolené bezdrátové rádiové<br>moduly (WLAN, případně WWAN).                                                                               |
|                                           | Control WLAN Radio (Ovládání vysílače WLAN) – vypnuto                                                                                                    |
| Wake on LAN                               | Slouží k povolení či zakázání funkce, která zapne počítač, pokud je spuštěn pomocí signálu sítě LAN.                                                                                                    |
|                                           | Disabled (Neaktivní)                                                                                                    |
|                                           | LAN Only (Pouze LAN)                                                                                                    |
|                                           | LAN with PXE Boot (LAN se spuštěním PXE)                                                                                                    |
|                                           | Výchozí nastavení: Disabled (Neaktivní)                                                                                                    |
| Block Sleep                               | Tato možnost slouží k zablokování přechodu do režimu spánku v prostředí operačního systému. Při povolení systém<br>nepřejde do režimu spánku.                                                                                  |
|                                           | Block Sleep (Blokovat režim spánku) – zakázáno                                                                                                    |
| Peak Shift                                | Tato možnost umožňuje omezit na minimum spotřebu energie napájecího adaptéru během energetické špičky.<br>Povolíte-li tuto možnost, bude počítač napájen z baterie i tehdy, kdy je připojen napájecí adaptér.                  |
|                                           | <ul> <li>Enable peak shift (Povolit funkci Peak Shift) – zakázáno</li> </ul>                                                                                                    |
|                                           | <ul> <li>Nastavení limitu baterie (15 % až 100 %) – 15 % (ve výchozím nastavení povoleno)</li> </ul>                                                                                                    |
| Advanced Battery<br>Charge                | Tato možnost umožňuje maximalizovat stav baterie. Povolíte-li tuto možnost, počítač použije po dobu, kdy<br>nepracujete, standardní nabíjecí algoritmus pro zlepšení stavu baterie.                                            |
| Configuration                             | Enable Advanced Battery Charge Mode (Povolit pokročilý režim nabíjení baterie) – zakázáno                                                                                                    |
| Primary Battery                           | Slouží k výběru režimu nabíjení baterie. Možnosti jsou následující:                                                                                                    |
| Cnarge<br>Configuration                   | Adaptive (Adaptivní) – ve výchozím nastavení povoleno                                                                                                    |

#### Popis

- · Standard (Standardní) úplné nabití baterie v běžném režimu
- ExpressCharge (Expresní nabíjení) baterie může být nabíjena za kratší čas pomocí technologie pro rychlé nabíjení společnosti Dell.
- · Primarily AC use (Primárně používat napájení ze sítě)
- Custom (Vlastní)

Pokud je zvoleno Custom Charge (Vlastní nabíjení), lze také nakonfigurovat možnosti Custom Charge Start (Spuštění vlastního nabíjení) a Custom Charge Stop (Konec vlastního nabíjení).

POZNÁMKA: Všechny režimy nabíjení nemusí být k dispozici pro všechny baterie. Chcete-li povolit tuto možnost, zakažte možnost Advanced Battery Charge Configuration (Pokročilá konfigurace nabíjení baterie).

### **POST behavior**

| Možnost             | Popis                                                                                                    |
|---------------------|----------------------------------------------------------------------------------------------------|
| Adapter Warnings    | Slouží k povolení či zakázání nastavení výstražných zpráv systému (BIOS), pokud používáte určité typy napájecích<br>adaptérů.                                                                                                    |
|                     | Výchozí nastavení: Enable Adapter Warnings (Povolit výstrahy adaptéru)                                                                                                    |
| Numlock Enable      | Slouží k povolení možnosti Numlock po spuštění počítače.                                                                                                    |
|                     | Enable Network (Povolit síť) Tato možnost je ve výchozím nastavení povolena.                                                                                                    |
| Fn Lock Options     | Umožňuje, aby kombinace kláves Fn + Esc přepínala primární chování kláves F1–F12 mezi standardními<br>a sekundárními funkcemi. Pokud tuto možnost zakážete, nebude možné dynamicky přepínat primární chování<br>těchto kláves. Dostupné možnosti: |
|                     | <ul> <li>Fn Lock (zámek klávesy Fn) – ve výchozím nastavení povoleno</li> </ul>                                                                                                    |
|                     | <ul> <li>Lock Mode Disable/Standard (Režim zámku povolen / Standardní) – ve výchozím nastavení povoleno</li> </ul>                                                                                                    |
|                     | Lock Mode Enable/Secondary (Povolit režim zamčení / sekundární)                                                                                                    |
| Fastboot            | Umožňuje urychlit proces spouštění vynecháním některých kroků kontroly kompatibility. Možnosti jsou následující:                                                                                                    |
|                     | Minimal (Minimální)                                                                                                    |
|                     | <ul> <li>Thorough (Nejvyšší) – ve výchozím nastavení povoleno</li> </ul>                                                                                                    |
|                     | Auto (Automaticky)                                                                                                    |
| Extended BIOS       | Umožňuje vytvořit prodlevu před zaváděním systému navíc. Možnosti jsou následující:                                                                                                    |
| POSTTIME            | <ul> <li>0 seconds (0 sekund) – ve výchozím nastavení povoleno</li> </ul>                                                                                                    |
|                     | • 5 seconds (5 sekund)                                                                                                    |
|                     | 10 seconds (10 sekund)                                                                                                    |
| Full Screen Log     | <ul> <li>Enable Full Screen Logo (Povolit logo na celou obrazovku) – nepovoleno</li> </ul>                                                                                                    |
| Warnings and errors | <ul> <li>Prompt on warnings and errors (Výzva při varování a chybách) – ve výchozím nastavení povoleno</li> </ul>                                                                                                    |
|                     | Continue on warnings (Pokračovat při varování)                                                                                                    |
|                     | Continue on warnings and errors (Pokračovat při varování a chybách)                                                                                                    |

### Možnosti správy

| Možnost                 | Popis                                                                                                    |
|-------------------------|----------------------------------------------------------------------------------------------------|
| Intel AMT<br>Capability | <ul> <li>Umožňuje stanovit, zda mají být během spouštění systému aktivní funkce AMT a MEBx Hotkey.</li> <li>Disabled (Neaktivní)</li> <li>Ve výchozím pastavení povoleno.</li> </ul> |
|                         | <ul> <li>Omezuje přístup MEBx.</li> </ul>                                                                                                    |
| MEBX Hotkey             | Když je funkce povolena, lze přidělovat Intel AMT pomocí místního souboru pro přidělování prostřednictvím<br>úložného zařízení USB.                                                  |
|                         | Enable USB Provision – ve výchozím nastavení zakázáno                                                                                                    |
| MEBX Hotkey             | Umožňuje vám určit, zda má být aktivní funkce MEBx Hotkey během spouštění systému.                                                                                                   |
|                         | Enable MEBx hotkey (Povolit funkci MEBX Hotkey) – ve výchozím nastavení povoleno                                                                                                    |

### Virtualization support (Podpora virtualizace)

| Možnost           | Popis                                                                                                    |  |
|-------------------|----------------------------------------------------------------------------------------------------|--|
| Virtualization    | Toto pole určuje, zda může nástroj Virtual Machine Monitor (VMM) používat podmíněné funkce hardwaru<br>poskytované virtualizační technologií Intel Virtualization Technology.                                                                                                    |  |
|                   | Enable Intel Virtualization Technology (Povolit virtualizační technologii Intel Virtualization Technology) – ve<br>výchozím nastavení povoleno.                                                                                                    |  |
| VT for Direct I/O | Povolí nebo zakáže nástroji VMM (Virtual Machine Monitor) využívat další možnosti hardwaru poskytované<br>technologií Intel® Virtualization pro přímý vstup a výstup.                                                                                                    |  |
|                   | Enable VT for Direct I/O (Povolit technologii VT pro přímý vstup/výstup) – ve výchozím nastavení povoleno.                                                                                                    |  |
| Trusted Execution | Tato možnost určuje, zda může nástroj Measured Virtual Machine Monitor (MVMM) používat doplňkové funkce<br>hardwaru zajišťované technologií Intel Trusted Execution. Chcete-li tuto funkci použít, musí být povoleny možnosti<br>TPM Virtualization Technology a Virtualization technology for direct I/O. |  |
|                   | Trusted Execution – ve výchozím nastavení je tato možnost zakázána.                                                                                                    |  |

### Bezdrátové připojení

### Popis možností

 Wireless Device
 Slouží k povolení či zakázání vnitřních bezdrátových zařízení:

 Enable
 · WLAN

· Bluetooth

Všechny možnosti jsou ve výchozím nastavení povoleny.

# Obrazovka Maintenance (Údržba)

| Možnost                | Popis                                                                                                    |
|------------------------|----------------------------------------------------------------------------------------------------|
| Servisní štítek        | Slouží k zobrazení servisního čísla počítače.                                                                                                    |
| Asset Tag              | Umožňuje vytvořit inventární štítek počítače, pokud zatím nebyl nastaven. Tato volba není ve výchozím nastavení<br>nastavena.                                                                                                    |
| BIOS Downgrade         | V tomto poli lze obnovit předchozí verzi firmwaru systému. Možnost "Allow BIOS downgrade" (Povolit downgrade systému BIOS) je ve výchozím nastavení povolena.                                                                         |
| Data Wipe              | V tomto poli lze bezpečně vymazat data ze všech zařízení interních úložišť. Možnost "Wipe on Next boot"<br>(Vymazat při příštím spuštění) není ve výchozím nastavení povolena. Seznam ovlivněných zařízení:                           |
|                        | <ul> <li>Interní pevný disk / disk SSD SATA</li> <li>Interní disk SDD SATA M.2</li> <li>Interní disk SSD PCIe M.2</li> <li>Interní karta eMMC</li> </ul>                                                                              |
| BIOS Recovery          | Toto pole umožňuje provést obnovu z některých stavů poškození systému BIOS pomocí souboru pro obnovení na<br>primárním pevném disku nebo externím klíči USB.                                                                          |
|                        | <ul> <li>BIOS Recovery from Hard Drive (Obnovení systému BIOS z pevného disku) – ve výchozím nastavení povoleno</li> <li>Always perform integrity check (Vždy provést kontrolu integrity) – ve výchozím nastavení zakázáno</li> </ul> |
| First Power On<br>Date | Tato možnost umožňuje nastavit datum vlastnictví.<br>• Nastavit datum vlastnictví – ve výchozím nastavení zakázáno                                                                                                    |

### System Logs (Systémové protokoly)

| Možnost        | Popis                                                                                                    |
|----------------|----------------------------------------------------------------------------------------------------|
| BIOS Events    | Slouží k zobrazení a vymazání událostí po spuštění v rámci volby System Setup (Nastavení systému) (BIOS).  |
| Thermal Events | Slouží k zobrazení a vymazání událostí teploty po spuštění v rámci volby System Setup (Nastavení systému). |
| Power Events   | Slouží k zobrazení a vymazání událostí napájení v rámci volby System Setup (Nastavení systému).            |

# Aktualizace systému BIOS ve Windows

Systém BIOS (Konfigurace systému) se doporučuje aktualizovat tehdy, když měníte základní desku nebo je k dispozici aktualizace. V případě notebooků zajistěte, aby baterie byla plně nabitá a notebook byl připojen do elektrické sítě.

#### POZNÁMKA: Pokud je povolena funkce BitLocker, je zapotřebí ji před zahájením aktualizace systému BIOS pozastavit a po dokončení aktualizace systému BIOS opět povolit.

- 1 Restartujte počítač.
- 2 Přejděte na web **Dell.com/support**.
  - · Zadejte výrobní číslo nebo kód express service code a klikněte na tlačítko Submit (Odeslat).
  - Klikněte na možnost Detect Product (Rozpoznat produkt) a postupujte podle instrukcí na obrazovce.
- 3 Pokud se vám nedaří rozpoznat nebo nalézt servisní štítek (výrobní číslo), klikněte na možnost Choose from all products (Vybrat ze všech produktů).

4 Ze seznamu vyberte kategorii Products (Produkty).

### O POZNÁMKA: Vyberte příslušnou kategorii, která vás dovede na stránku produktu.

- 5 Vyberte model svého počítače. Zobrazí se stránka **produktové podpory** pro váš počítač.
- 6 Klikněte na možnost Get drivers (Získat ovladače) a poté na možnost Ovladače a soubory ke stažení. Zobrazí se část Ovladače a soubory ke stažení.
- 7 Klikněte na kartu Find it myself (Najdu to sám).
- 8 Klikněte na možnost **BIOS**, zobrazí se verze systému BIOS.
- 9 Vyhledejte nejnovější soubor se systémem BIOS a klepněte na odkaz Stáhnout.
- 10 V okně Please select your download method below (Zvolte metodu stažení) klikněte na tlačítko Download File (Stáhnout soubor). Zobrazí se okno File Download (Stažení souboru).
- 11 Kliknutím na tlačítko Save (Uložit) uložíte soubor do počítače.
- 12 Kliknutím na tlačítko Run (Spustit) v počítači nainstalujete aktualizované nastavení systému BIOS. Postupujte podle pokynů na obrazovce.

# Aktualizace systému BIOS v systémech s povoleným softwarem BitLocker

UPOZORNĚNÍ: Jestliže není technologie BitLocker před aktualizací systému BIOS pozastavena, při dalším restartu systém nerozezná klíč BitLocker. Budete vyzváni k vložení obnovovacího klíče a systém o něj bude žádat při každém restartu. Pokud obnovovací klíč není znám, může to vést ke ztrátě dat nebo ke zbytečné reinstalaci operačního systému. Další informace o tomto tématu naleznete v článku znalostní báze: https://www.dell.com/support/article/sln153694

### Aktualizace systému BIOS pomocí disku flash USB

Jestliže v počítači nelze spustit systém Windows, avšak je stále potřeba aktualizovat systém BIOS, stáhněte soubor BIOS pomocí jiného počítače a uložte jej na spustitelný disk flash USB.

- POZNÁMKA: Budete potřebovat spustitelný disk flash USB. Další podrobnosti získáte v následujícím článku: https:// www.dell.com/support/article/us/en/19/sln143196/
- 1 Stáhněte aktualizační soubor s příponou .EXE pro systém BIOS do jiného počítače.
- 2 Zkopírujte soubor, např. O9010A12.EXE, na spustitelný disk flash USB.
- 3 Vložte disk flash USB do počítače, který potřebuje aktualizovat systém BIOS.
- 4 Restartujte počítač, a jakmile se objeví logo Dell Splash, stiskněte klávesu F12. Zobrazí se jednorázová spouštěcí nabídka (One Time Boot Menu).
- 5 Pomocí šipek zvolte možnost USB Storage Device (Paměťové zařízení USB) a klikněte na možnost Return (Návrat).
- 6 Systém se spustí do příkazového řádku Diag C:\>.
- 7 Napište plný název souboru, např. O9010A12.exe, spusťte soubor a stiskněte možnost Return (Návrat).
- 8 Načte se utilita pro aktualizaci systému BIOS. Postupujte podle pokynů na obrazovce.

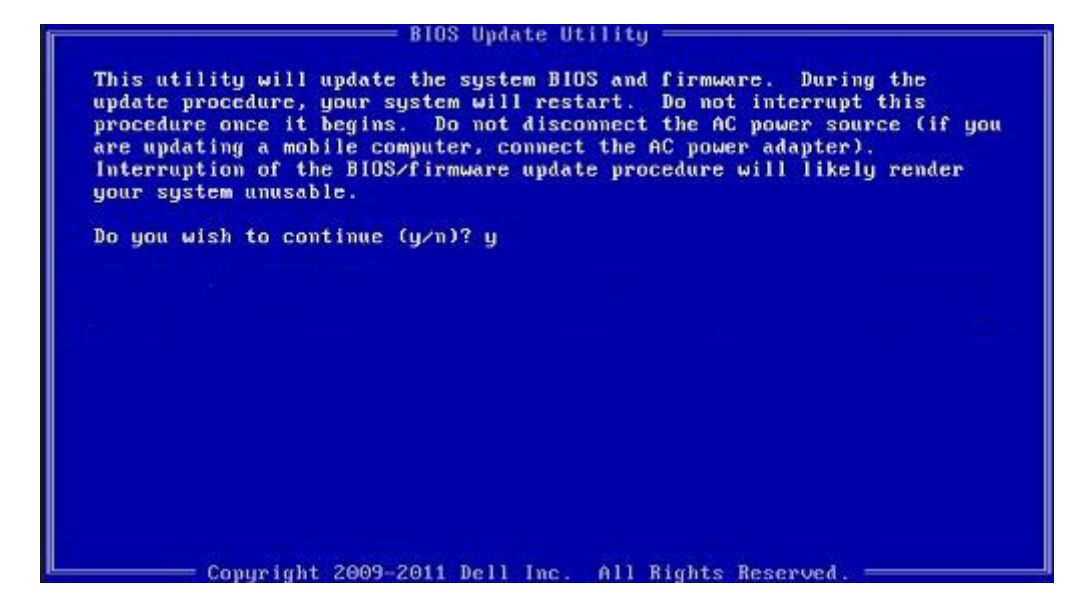

#### Obrázek 1. Obrazovka systému DOS pro aktualizaci systému BIOS

### Systémové heslo a heslo pro nastavení

#### Tabulka 37. Systémové heslo a heslo pro nastavení

| Typ hesla       | Popis                                                                                                    |
|-----------------|----------------------------------------------------------------------------------------------------|
| Heslo systému   | Heslo, které je třeba zadat před přihlášením se k počítači.                                                          |
| Heslo nastavení | Heslo, které je třeba zadat před získáním přístupu a možností<br>provádění změn v nastavení systému BIOS v počítači. |

Můžete vytvořit systémové heslo a zabezpečit počítač heslem.

- UPOZORNĚNÍ: Heslo nabízí základní úroveň zabezpečení dat v počítači.
- 🛆 🛛 UPOZORNĚNÍ: Pokud počítač nebude uzamčen nebo zůstane bez dozoru, k uloženým datům může získat přístup kdokoli.
- () POZNÁMKA: Systémové heslo a heslo nastavení jsou zakázána.

### Přiřazení hesla nastavení systému

Nové systémové heslo nebo heslo správce lze nastavit pouze v případě, že je stav Not Set (Nenastaveno).

Do nastavení systému přejdete stisknutím tlačítka F2 ihned po spuštění či restartu počítače.

1 Na obrazovce System BIOS (Systém BIOS) nebo System Setup (Nastavení systému) vyberte možnost Security (Zabezpečení) a stiskněte klávesu Enter.

Otevře se obrazovka Security (Zabezpečení).

2 Zvolte možnost System/Admin Password (Systémové heslo / heslo správce) a v poli Enter the new password (Zadejte nové heslo) vytvořte heslo.

Nové heslo systému přiřaď te podle následujících pokynů:

- Heslo smí obsahovat nejvýše 32 znaků.
- Heslo smí obsahovat čísla od 0 do 9.

- · Povolena jsou pouze malá písmena (velká písmena jsou zakázána).
- Povoleny jsou pouze následující zvláštní znaky: mezera, ("), (+), (,), (-), (.), (/), (;), ([), (\), (]), (`).
- 3 Vypište systémové heslo, které jste zadali dříve do pole Confirm new password (Potvrdit nové heslo) a klikněte na OK.
- 4 Po stisku klávesy Esc se zobrazí zpráva s požadavkem o uložení změn.
- 5 Stiskem klávesy Y změny uložíte.

Počítač se restartuje.

### Odstranění nebo změna stávajícího hesla k nastavení systému

Před pokusem o odstranění nebo změnu stávajícího hesla k systému a/nebo konfiguraci ověřte, zda je možnost **Password Status** (Stav hesla) v programu System Setup (Konfigurace systému) nastavena na hodnotu Unlocked (Odemčeno). Pokud je možnost **Password Status** (Stav hesla) nastavena na hodnotu Locked (Zamčeno), stávající heslo k systému a/nebo konfiguraci nelze odstranit ani změnit. Nástroj Nastavení systému otevřete stiskem tlačítka F2 ihned po spuštění či restartu počítače.

1 Na obrazovce System BIOS (Systém BIOS) nebo System Setup (Nastavení systému) vyberte možnost System Security (Zabezpečení systému) a stiskněte klávesu Enter.

Otevře se obrazovka System Security (Zabezpečení systému).

- 2 Na obrazovce System Security (Zabezpečení systému) ověřte, zda je v nastavení Password Status (Stav hesla) vybrána možnost Unlocked (Odemčeno).
- 3 Po odstranění stávajícího hesla systému vyberte možnost System Password (Heslo systému) a stiskněte klávesu Enter nebo Tab.
- 4 Po odstranění stávajícího hesla nastavení vyberte možnost Setup Password (Heslo nastavení) a stiskněte klávesu Enter nebo Tab.

### POZNÁMKA: Jestliže heslo k systému či nastavení měníte, vložte na vyžádání nové heslo. Pokud heslo k systému či nastavení mažete, potvrďte na vyžádání smazání hesla.

- 5 Po stisku klávesy Esc se zobrazí zpráva s požadavkem o uložení změn.
- Stiskem klávesy Y uložíte změny a nástroj Nastavení systému ukončíte. Počítač se restartuje.

# Kontaktování společnosti Dell

#### (i) POZNÁMKA: Pokud nemáte aktivní internetové připojení, můžete najít kontaktní informace na nákupní faktuře, balicím seznamu, účtence nebo v katalogu produktů společnosti Dell.

Společnost Dell nabízí několik možností online a telefonické podpory a služeb. Jejich dostupnost závisí na zemi a produktu a některé služby nemusí být ve vaší oblasti k dispozici. Chcete-li kontaktovat společnost Dell se záležitostmi týkajícími se prodejů, technické podpory nebo zákaznického servisu:

- 1 Přejděte na web **Dell.com/support**.
- 2 Vyberte si kategorii podpory.
- 3 Ověřte svou zemi nebo region v rozbalovací nabídce Choose a Country/Region (Vyberte zemi/region) ve spodní části stránky.
- 4 Podle potřeby vyberte příslušné servisní služby nebo linku podpory.